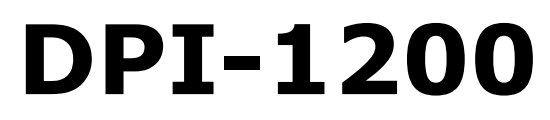

**Digital Program Insertion Ad Server** 

**USER GUIDE** v1.04.05 - 11.22.13

## Contents

Contents Trademarks & Copyrights Adtec Digital Support & Service Telephone and Email Support Preparing for Support Advanced Support Plans Standard-Priority Support Plan Priority - 24 Support Plan (24 Hour) Plan Comparisons Electrical Device Compliance Notices Safety Warnings and Cautions **Compliance Notices** FCC Industry Canada European Union EMC Directive Conformance Statement Chapter 1 - Introduction Product Overview Availability **Benefits** Chapter 2 - Getting Started Front Panel Panel Diagram Front Panel LEDs Programming Function Buttons and Arrow Keys System Menu Login Network Sub-menu Time Sub-menu NTP Sub-menu Alarm Sub-menu Mirror Sub-menu Raid Status Host Name Firmware Version NetSet Menu Splicer Menu Cue Menu Back Panel Diagram **Connections** Chapter 3 - Using the Web Application Introduction Logging In

Upgrading your device Chapter 4 - How-To Guides How to Complete a Manual Upgrade How to Connect via Telnet How to Connect via FTP Media Encoding Guidelines How to Use API Commands Setting Time Zone and Daylight Savings Chapter 5 - System Integration Application Notes Splicer Setup and Configuration Motorola DM6400 Network CherryPicker™ RGB Broadcast Network Processor (BNP)™ Chapter 6 - Scheduling Scheduling the DPI CCMS Schedule Reference Manual CCMS Schedule Creation Example CCMS Schedules Schedule Interpretation CCMS Scheduling using adManage CCMS Verification Status Codes Triggering Explained DTMF Tone Triggers <u>GPI / GPO Triggers</u> SCTE35 Triggers Manual Trigger Chapter 7 - Appendix Appendix A - GNU General Public License Appendix B - Troubleshooting Guide Appendix C - Understanding the DPI System Log File Appendix D - Technical Specifications

## Trademarks & Copyrights

**Copyright:** (c) 2012-13 Adtec Digital. All rights reserved. This document may not, in whole or in part, be copied, photocopied, reproduced and translated, or reduced to any electronic medium or machine-readable form without prior written consent from Adtec Digital.

Every effort has been made to ensure the accuracy of this manual. However, Adtec Digital makes no warranties with respect to this documentation and disclaims any implied warranties of merchantability and fitness for a particular purpose. Adtec Digital shall not be liable for any errors or for incidental or consequential damages in connection with the furnishing, performance, or use of this manual or the examples herein. The information in this document is subject to change without notice.

**Trademarks:** DPI-1200 is a trademark of Adtec Digital. RGB BNP is a trademark of RGB Networks. Motorola CherryPicker is a trademark of ARRIS Group, Inc. Other product and company names may be trademarks or registered trademarks of their respective companies. The information in this document is subject to change without notice.

## Adtec Digital Support & Service

Technical Support and Customer Service includes troubleshooting product/system functional operations concerning Adtec equipment, embedded systems and single device issues; Service Order generation, processing and tracking; Warranty claim processing; and on-site system evaluation and maintenance. Technical Support plans do not include customer training programs. Programs incorporating customer training are defined in the Training Services Policy. Customer Services technicians provide limited instruction during a support call/email/fax in order to facilitate checking for proper equipment operation.

#### Telephone and Email Support

- **Telephone:** 615-256-6619 ext. 166
- **Email:** support@adtecinc.com
- Internet: http://adtecdigital.com/support/support-request

Adtec Digital offers telephone, email and fax support, warranty and service related inquiries during normal business hours: 9:00am to 5:00pm Central Standard Time (CST), Monday through Friday, holidays excepted. Support Requests can also be submitted on-line. All inquiries will be processed in the order in which they are received and by the criteria outlined in the Call Response Order. Inquiries and inquiry responses made after 5:00 PM (CST) weekdays, Saturday, Sunday or on an Adtec-recognized holiday will be processed the next business day in the order received.

Callers on hold and returned calls will be prioritized by the following criteria:

- Priority-24 Subscription Customers
- Standard-Priority Subscription Customers
- All customers that have purchased Installation & Training, within 90 days of the installation.
- Adtec Certified Operators (ACO)
- Limited Level Support, Warranty & Service Requests
- Multi-device system installations that have purchased Installation & Training from Adtec
- Distributors
- System Integrators
- Multi-device systems
- Single device users

#### Preparing for Support

To help expedite the troubleshooting process, please be prepared to provide the following information to the support representative:

- **Product(s) affected:** Please provide a list of the Adtec Products involved including the Revision Number for each affected product.
- **Description of the Problem:** Please include a detailed description of the problem. Include the approximate time and day the problem occurred, the spot ID of the material being inserted and what the operator reported about the incident. It is also helpful to note any recent changes to the system. More information is always better than too little information.
- Your Contact Data: Please include contact information so we can reach you to discuss how to fix the problem, additional troubleshooting steps that are required or to gather more complete information regarding the problem. Please include your facility name (or call letters), your name, title, email address, telephone number, hours of work, and other contact persons if you are not available.

## **Advanced Support Plans**

In addition to our basic Inquiry Response Policy, Adtec offers two advanced levels of priority inquiry support: **Standard-Priority** and **Priority-24**. The Standard-Priority & Priority-24 plans provide guaranteed\* response times with the Priority-24 plan offering after hours and holiday support. Standard-Priority support is included with the Adtec Certified Operator (ACO) training. Contact Adtec Sales to upgrade your current support plan.

## **Standard-Priority Support Plan**

Customers can improve upon our normal call processing times and can expedite inquiry support responses through our subscription Standard-Priority service plan. Under this plan all telephone inquiries are guaranteed\* a telephone response of no more than 4 hours after they are received (within the designated hours of operation). Telephone inquiries received by 4:00 PM (CST) on weekdays- excluding Adtec holidays- are guaranteed a sameday telephone response. However, inquiry responses may be made after hours until 8:00 PM (CST). Email and fax inquiries are limited in scope to normal business hours, excluding holidays. Standard-Priority customers are entitled to a 10% discount on site visit and training charges after the initial system/product installation and training. Standard-Priority customers also receive a 3-day turnaround time guarantee\* on warranty and non-warranty repairs on Adtec manufactured equipment, excluding Studio Encoders.

## Priority - 24 Support Plan (24 Hour)

In addition to our Standard-Support plan, after hours, weekend and holiday support is available with the **Priority-24** support plan. This plan is a subscription only service available for service inquiries 24 hours a day, 7 days a week. All telephone inquiries are guaranteed\* a telephone response time of no more than 2 hours. Email and fax inquiries are limited in scope to normal business hours, excluding holidays. Calls after 5:00 PM will be forwarded to a Customer Services representative on call. **Priority-24** customers are entitled to a 25% discount on site visit and training charges, after the initial system/product installation and training. **Priority-24** customers also receive a 1- day turnaround time guarantee\* on warranty and non-warranty repairs on Adtec-manufactured equipment, **excluding** Studio Encoders.

## **Plan Comparisons**

| Feature/<br>Plan Name     | Priority-24                                         | Standard Priority                                                                        | Limited  |
|---------------------------|-----------------------------------------------------|------------------------------------------------------------------------------------------|----------|
| Hours                     | 24 Hours/Day; 7<br>Days/Week                        | 9:00 AM – 5:00 PM,<br>(U.S.Central Standard<br>Time),<br>Excludes Weekends &<br>Holidays |          |
| Call Response<br>Time     | Same day- 2 hours<br>(1st in order of call<br>list) | Same Day: 4 Hours (2nd in order of call list)                                            | 48 Hours |
| Discounted Site<br>Visits | 25%                                                 | 10%                                                                                      | None     |
| Discounted<br>Training    | 25%                                                 | 10%                                                                                      | None     |
| Repair Service            | Guaranteed* 1 Day<br>Turnaround                     | 3 Day Turnaround                                                                         | None     |

\* A one-month free service extension will be awarded if Adtec fails to meet its service guarantee.

## Electrical Device Compliance Notices

### Safety Warnings and Cautions

For your safety and the proper operation of the device:

- This unit must be installed and serviced by suitably qualified personnel only.
- Do not break the warranty seals on the device or open the lid. Only approved service technicians are permitted to service this equipment.
- Disconnect all power before servicing the unit.
- Do not expose this device to rain or other moisture. Clean only with a dry cloth.
- If not installed in an equipment rack, install the product securely on a stable surface.
- Install the product in a protected location where no on can step or trip over the supply cord, and where the supply cord will not be damaged.
- If a system is installed in a closed or multi-unit rack assembly, the operating ambient temperature of the rack environment may be greater than the room ambient temperature.
- Consideration should be given to installing the unit in an environment compatible with the maximum recommended ambient temperature of 50 degrees Celcius (122 degrees Fahrenheit).
- Install the unit in a rack so that the amount of airflow required for safe operation is not compromised.
  - The recommended clearance on the top and sides of the unit is at least ½ " (one half inch/one centimeter).
- Mounting of the unit in a rack should be such that no hazardous condition is achieved due to uneven mechanical loading.
- Use only a grounded electrical outlet when connecting the unit to a power source.
- Reliable earth grounding of rack-mount equipment should be maintained.
  - Particular attention should be given to supply connection other than direct connections to the branch circuit (e.g., use of power strips).

## **Compliance Notices**

## FCC

**Note**: This equipment has been tested and found to comply with the limits for a Class B digital device, pursuant to Part 15 of the FCC Rules. These limits are designed to provide reasonable protection against harmful interference in a residential installation. This equipment generates, uses and can radiate radio frequency energy and, if not installed and used in accordance with the instructions, may cause harmful interference to radio communications. However, there is no guarantee that interference will not occur in a particular installation. If this equipment does cause harmful interference to radio or television reception, which can be determined by turning the equipment off and on, the user is encouraged to try to correct the interference by one or more of the following measures:

- Reorient or relocate the receiving antenna.
- Increase the separation between the equipment and receiver.
- Connect the equipment into an outlet on a circuit different from that to which the receiver is connected.
- Consult the dealer or an experienced radio/TV technician for help.

**Warning:** Changes or modifications to this device not expressly approved by Adtec Digital could void the user's authority to operate the equipment.

## **Industry Canada**

This Class B digital apparatus meets all requirements of the Canadian Interference Causing Equipment Regulations. Operation is subject to the following two conditions:(1) this device may not cause harmful interference, and (2) this device must accept any interference received, including interference that may cause undesired operation.

Cet appareillage numérique de la classe B répond à toutes les exigences de l'interférence canadienne causant des règlements d'équipement. L'opération est sujette aux deux conditions suivantes: (1) ce dispositif peut ne pas causer l'interférence nocive, et (2) ce dispositif doit accepter n'importe quelle interférence reçue, y compris l'interférence qui peut causer l'opération peu désirée.

### **European Union EMC Directive Conformance Statement**

This product is in conformity with the protection requirements of EU Council Directive 2004/108/EC on the approximation of the laws of the Member States relating to electromagnetic compatibility. Adtec Digital cannot accept responsibility for any failure to satisfy the protection requirements resulting from a user modification of the product. This product has been tested and found to comply with the limits for Class B Information Technology Equipment according to CISPR 22 / EN 55022.

## Chapter 1 - Introduction

#### **Product Overview**

Designed to concurrently insert up to twelve MPEG2 or AVC programs into a digital cable or television service, the Adtec DPI- 1200 Ad Server offers the absolute highest transport standards required for broadcasting. From local storage or network attached storage, the DPI-1200 imports programs to its core, processes and multiplexes them in preparation for their delivery via ASI or IP to a single or multiple ad splicers.

The DPI-1200 seamlessly interfaces with Adtec's adVantage<sup>™</sup> Enterprise Management Solution allowing it to operate with the industry-leading Adtec Duet<sup>™</sup> Ad Inserter. The DPI-1200 and Duet work together to provide analog and digital tier ad insertion and interoperate with ad insertion systems from C-COR and SeaChange.

#### Availability

**DPI-1200-DTMF:** HD & SD - MPEG2 and MPEG4 capable. Standard unit comes with 2 channels Ad Streaming Transport via 3x Mirrored ASI and / or GigE. MPEG2 Layer 1, MPEG2 Layer 2 and AAC Audio compliant. Hardware RAID 1 Mirrored 750 GB SATA internal storage. 12 port DTMF / GPIO decoder (one I/O port for each channel). ANSI/SCTE 30 & 35 compatible. Optional ASI Redundancy Module.

**DPI-1200 Stream:** Additional Program Insertion License for one stream on the DPI. Each unit will support up-to 10 additional SD or 2 HD Insertion Channels (consult sales rep. for system bandwidth needs).

#### Benefits

**Twelve Concurrent Inserts:** The DPI-1200 delivers ads to seamless back-to-back splicing on twelve unique programs. Its ability to stitch together the media and maintain broadcast transport standards is unmatched by the competition.

**Gigabit Ethernet Input:** The DPI-1200 has been designed to incorporate a GIGE Ethernet interface to provide rapid media loading or connection to an industry standard Network Attached Storage (NAS) array. This flexible standards-based interface affords rapid and economical storage capacity growth and will be a future feature of this device.

**RAID storage:** The DPI-1200 includes 750 GB of RAID storage. Add extra storage or share storage between multiple DPI's using industry standard Network Attached Storage (NAS)

**High Availability Output:** The DPI-1200 provides Gigabit and three mirrored DVB-ASI Outputs. This is ideal for interfacing with multiple Ad Splicers concurrently without external distribution hardware.

**Absolute Control:** Controlling and configuring the DPI-1200 is user-friendly. Whether using the integrated front panel keypad and LCD, on-board web-based application, SNMP or Serial Terminal, the DPI-1200 responds rapidly and reliably to the desires of the operator.

**Traffic and Billing Interface:** The DPI-1200 provides a native Traffic and Billing interface. When combined with the Adtec Traffic and Billing Gateway Server, the DPI-1200 will automatically retrieve media and schedules and return logs to their appropriate folders on the LAN/WAN.

## **Chapter 2 - Getting Started**

### Front Panel

The Function Buttons and Directional Keypad of the DPI-1200 are used to configure and monitor the channel configurations and output of the device.

### Panel Diagram

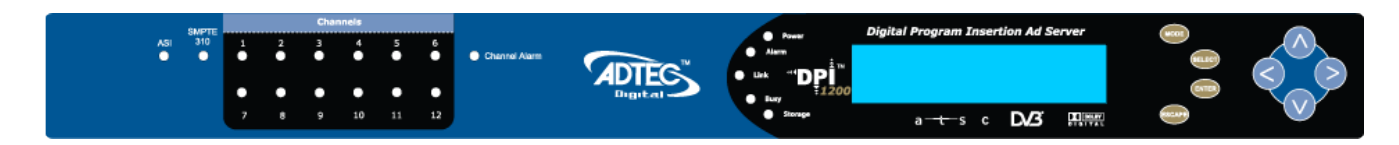

## Front Panel LEDs

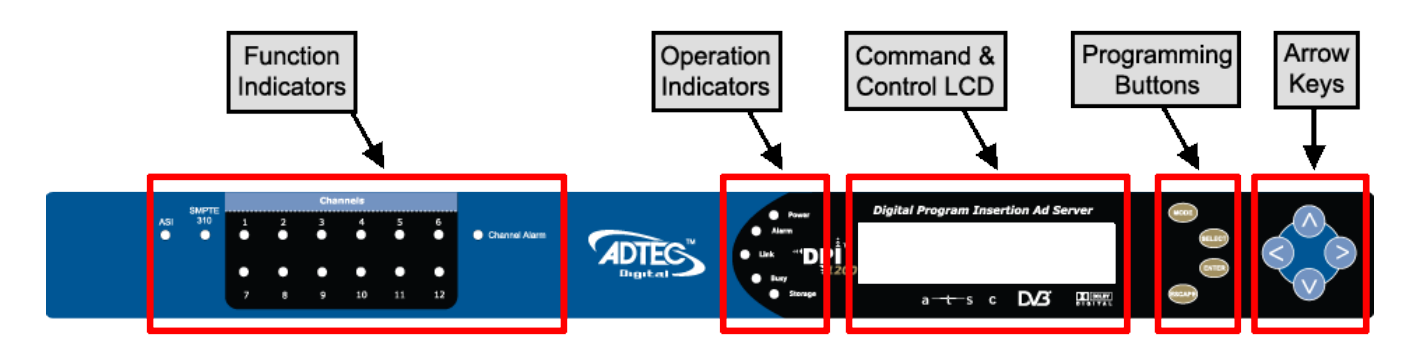

As illustrated in the diagram above, LED indicators are grouped on the DPI1200 front panel in two sections. The Function indicators describe the media insertion actions being performed on the unit's outputs. The Operation indicators describe the physical operations of the DPI1200 unit.

#### Channel Function Indicator LEDs (Channels 1-12)

- Green
  - Solid: connected and ready to insert
  - Flashing: inserting/commercial playout
- Yellow
  - Solid: connecting/trying to connect
  - Flashing: trigger received, at pre-roll mode
- Red
  - Solid: disconnected

- Flashing: attempting to connect / Insertion Failing
- Off: (not lit)
  - Channel is Disabled or turned off

#### System / Operation Status Indicator LEDs

- Power
  - **Green**: Power is on
  - Off (not lit): Power is off
- Alarm
  - Off (not lit): no alarm
  - Yellow: minor alarm
  - Red: major alarm
- Link
  - **Green**: link detected
  - Off (not lit): no link detected
- Busy
  - **Green**: system / traffic activity
  - Off (not lit): no activity from unit
- Storage
  - **Green**: media in storage
  - Off (not lit): no media in storage

**Disabled Product State:** When the product is in a disabled state, the LCD will relay the following information; "Product Error." This state is generally only used when a factory restore is performed. If that is the case, note that all of the configurations have been returned to factory defaults including Network configurations. To reapply network configurations simply press the Down arrow when in this state to navigate through the network menu. In the event that you see a similar message followed by a phone number, this indicates that the Temporary keys on the device have expired and you should contact your sales representative.

## **Programming Function Buttons and Arrow Keys**

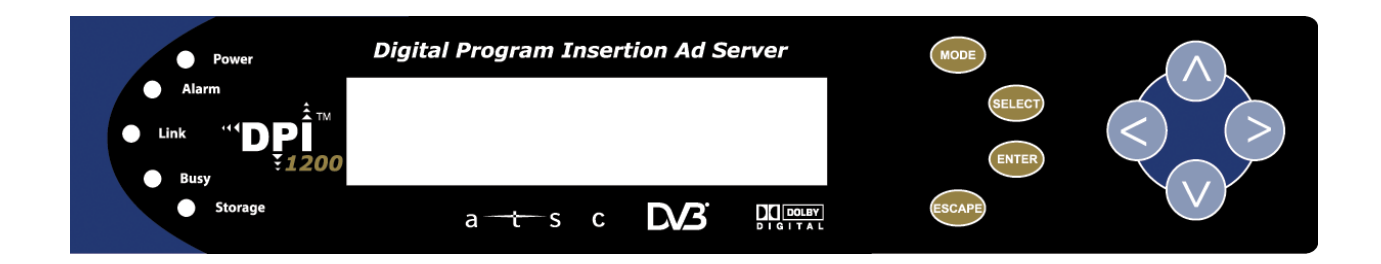

The DPI-1200 Ad Server has an LCD display on the front panel. Using the **Mode**, **Select**, **Enter**, **Escape** buttons and directional buttons, you can navigate the front panel menu and control the unit

| Control | Function                                           |
|---------|----------------------------------------------------|
| Mode    | Cycles through the available menus                 |
| Select  | selects a menu or sub-menu                         |
| Enter   | enter a value placed into a menu field             |
| Escape  | return one level within a menu or to the main menu |

#### **Directional Keypad**

• Arrow keys control the cursor on the LCD display and are used to page through the options in a menu/sub-menu and to place entries in fields.

| To Navigate:                   |
|--------------------------------|
| Scroll through menus: 🔨 💙 or 🚥 |
| Go up one menu level: ESCAPE   |
| Expand a menu: SELECT          |

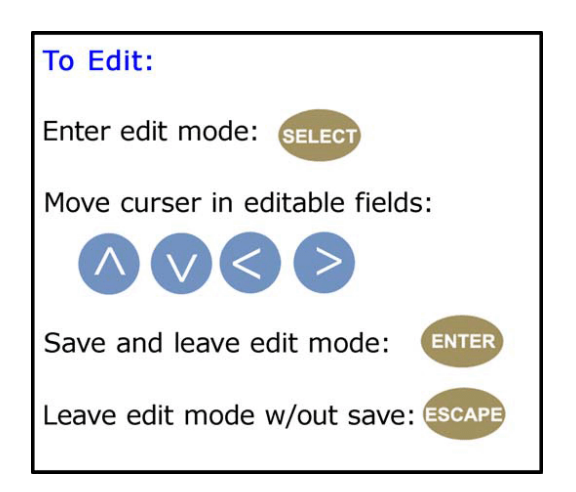

#### Unit Security Rules:

- The DPI-1200 is always logged in on startup.
- If the device has logged out due to accident, or a login duration timer being set (see below), you will need to log back in. To log in from a logged-out status follow the key sequence below. Note that the key sequence spells the word U-S-E-R.

| Step | Action                             |
|------|------------------------------------|
| 1    | Press <b><select></select></b>     |
| 2    | Press <b><up></up></b> arrow       |
| 3    | Press <b><select></select></b>     |
| 4    | Press <b><enter></enter></b>       |
| 5    | Press <b><right></right></b> arrow |
| 6    | Press <b><enter></enter></b>       |

The front panel also has a login duration capability. This setting allows you to specify a time frame in which the unit will automatically log itself out if it receives no control inputs via the front panel or API session.

#### **Possible Values:**

0 (Zero): The unit will not auto-log-out

**1-9:** The number of minutes until log out if no input is received.

#### Main System Banner Menu

The main banner menu is a non-editable display. It displays the current installed and applied firmware version the unit is running as well as the product name.

#### **Key Functions**

While in the main menu, the following navigation keys have special meaning in the operation of the DPI-1200.

#### Increase LCD Contrast / Brightness

- 1. Press and hold <Mode> and <Escape> buttons
- 2. Press <Up> arrow to desired level

#### Decrease LCD Contrast / Brightness

- 1. Press and hold <Mode> and <Escape> buttons
- 2. Press <Down> arrow desired level

#### Reset the unit

- 1. Press and hold <Mode> and <Escape> buttons
- 2. Press the <Right> arrow
- 3. Release all three buttons at the same time

### System Menu

The following diagram illustrates the structure and flow of the **System Menu** on the Adtec DPI-1200 device:

### Login

| Item              | Function                                                                                                    | Options           | API Command |
|-------------------|----------------------------------------------------------------------------------------------------|-------------------|-------------|
| Login             | If the front panel is in a 'logged out'<br>state, all configurations are read only.<br>User must login to change values.                                                                        | N/A               | N/A         |
| Login<br>Duration | Specifies the time-out value for<br>automatically logging out of the front<br>panel once a user logs in for security<br>purposes. Setting a time of 0 disables<br>automatic logout capabilities | 0 - 9 ( minutes ) | *.SYSD LDR  |

## Network Sub-menu

| Item                   | Function                                                                                                | Options                                                                                                    | API<br>Command     |
|------------------------|----------------------------------------------------------------------------------------------------|----------------------------------------------------------------------------------------------------|--------------------|
| Ethernet IP<br>Address | IP address of unit on your network                                                                      | user-defined using<br><left arrow="" right=""><br/>and <select><br/>buttons<br/>default is<br/>192.168.10.48</select></left> | *.SYSD IPA         |
| Ethernet<br>Mask       | Defines the unit relative to the rest of<br>your network                                                | user-defined using<br><left arrow="" right=""><br/>and <select><br/>buttons<br/>default is<br/>255.255.255.0</select></left> | *.SYSD IPM         |
| Ethernet<br>DHCP       | Dynamic Host Configuration Protocol;<br>allows the device to self-locate network<br>Ethernet parameters | <b>On</b> (finds own DHCP<br>Address)<br><b>Off</b> (defaults to last<br>entered IP Address)<br>default is OFF               | *.SYSD<br>DHCP     |
| GigE IP<br>Address     | route of traffic in/out on IPTV                                                                         | user-defined using<br><left arrow="" right=""><br/>and <select><br/>buttons<br/>default is<br/>192.168.20.48</select></left> | *.SYSD IPA<br>eth1 |
| GigE Mask              | defines unit relative to the rest of an                                                                 | user-defined using                                                                                                    | *.SYSD IPM         |

|                       | IPTV network                           | <li>left/right arrow&gt;<br/>and <select><br/>buttons<br/>default is<br/>255.255.255.0</select></li>                        | eth1       |
|-----------------------|----------------------------------------|----------------------------------------------------------------------------------------------------|------------|
| Gateway IP<br>Address | traffic director for off-LAN resources | user-defined using<br><left arrow="" right=""><br/>and <select><br/>buttons<br/>default is<br/>192.168.10.1</select></left> | *.SYSD GIP |

## Time Sub-menu

| Item     | Function                                      | Options                                                                             | Adtec API<br>Command |
|----------|-----------------------------------------------|-------------------------------------------------------------------------------------|----------------------|
| Time     | specifies system time<br>24 Hour Clock Format | user-defined using <left right<br="">arrow&gt; and <select> buttons</select></left> | *.SYSD TIM           |
| Timezone | specifies time zone unit operates in          | user-defined using <left right<br="">arrow&gt; and <select> buttons</select></left> | *.SYSD TIZ           |

## NTP Sub-menu

| Item              | Function                                              | Options                                                                                                    | Adtec API<br>Commands |
|-------------------|-------------------------------------------------------|----------------------------------------------------------------------------------------------------|-----------------------|
| NTP Status        | Network Transfer<br>Protocol                          | Displays whether or not your unit is<br>in sync with the designated NTP<br>server                                                       | *.SYSD NIP<br>STATUS  |
| NTP IP<br>Address | IP address for Network<br>Transfer Protocol<br>server | user-defined using <b><left b="" right<=""><br/><b>arrow&gt;</b> and <b><select></select></b> buttons;<br/>default = 0.0.0.0</left></b> | *.SYSD NIP            |

## Alarm Sub-menu

| Item         | Function                                      | Options                                 |
|--------------|-----------------------------------------------|-----------------------------------------|
| Event Record | Log of events outside of operating parameters | scroll up and down to view log<br>items |

## Mirror Sub-menu

| Item                      | Function                                                        | Options                                                                                                    | Commands   |
|---------------------------|-----------------------------------------------------------------|----------------------------------------------------------------------------------------------------|------------|
| Host Mode                 | Set the automated ftp mirroring mode.                           | Client (Turns Mirroring Off)<br>Mirror List (Use a<br>MIRRORLISTFILE to add/delete<br>local files)<br>Mirror Client (Mirrors all files<br>found on Server)<br>CCMS (Used with TBGS and<br>other enterprise systems) | *.SYSD HOM |
| Host IP<br>Address        | IP address for Mirroring<br>Server                              | user-defined using <b><left b="" right<=""><br/><b>arrow&gt;</b> and <b><select></select></b><br/>buttons;<br/>default = 0.0.0.0</left></b>                                                                         | *.SYSD HIP |
| Client Name<br>& Password | Sets the Username and<br>Password to access<br>Mirroring Server | user-defined using < <b>left/right</b><br><b>arrow</b> > and < <b>select</b> > buttons<br>Username and password are<br>separated by a comma                                                                         | *.SYSD CPW |

## Raid Status

| Item        | Function                                                                 | Options                                                                                                   |
|-------------|--------------------------------------------------------------------------|----------------------------------------------------------------------------------------------------|
| Raid Status | Provides status of the internal 750 GB mirrored RAID 1 Array (read only) | Array OK: RAID 1 and Drives are<br>functioning well<br>Degraded: Loss of 1 of the<br>mirrored RAID drives |

## Host Name

| Item | Function                                     | Options                                                                                     | Adtec API<br>Commands |
|------|----------------------------------------------|---------------------------------------------------------------------------------------------|-----------------------|
| Name | DIsplays and allows editing of the host name | user-defined using<br><left arrow="" right=""><br/>and <select><br/>buttons</select></left> | *.SYSD name           |

## Firmware Version

| Item     | Function                                   | Options | Adtec API<br>Commands |
|----------|--------------------------------------------|---------|-----------------------|
| Firmware | Displays current version of firmware (read | N/A     | *.DPID VRN            |

| only) |  |  |
|-------|--|--|
|-------|--|--|

## NetSet Menu

The following diagram illustrates the structure and flow of the **NetSet Menu** on the Adtec DPI-1200 device.

| Control            | Function                                                                                                    | Options                                                                                                    | API<br>Command              |
|--------------------|----------------------------------------------------------------------------------------------------|----------------------------------------------------------------------------------------------------|-----------------------------|
| Mode               | Defines whether a current net set<br>is active and able to be used or<br>inactive                                                         | InsertNet (Typical<br>Setting) Activates NetSet<br>for use<br>Inactive Setting is to to<br>be used for trigger                                                                                                    | *.DPID NST #<br>x MODE      |
| Days On            | Specifies the specific days of the<br>week to use the configured<br>NetSet                                                                | ALL (Typical Argument)<br>NetSet is used for all day<br>of the week                                                                                                    | *.DPID NST #<br>x DAYSON    |
| Туре               | Defines the type of cue to trigger<br>insertion for that channel                                                                          | DTMF_TONE Audible<br>tone generated by<br>receiver<br>GPI Momentary Contact<br>Closure<br>SCHED_TIME Scheduled<br>timed insertion based on<br>schedule and clock<br>SCTE35 Network<br>Embedded Cue passed<br>from splicer to the DPI | *.DPID NST #<br>x TYPE      |
| Start<br>Condition | Defines the event sequence to<br>start the insertion process (DTMF<br>or GPI Only)                                                        | <b>DTMF Cue</b> : 123*<br><b>GPI</b> : Closed or Open<br>If using SCTE35, leave<br>blank                                                                                                    | *.DPID NST #<br>x STARTCOND |
| Stop<br>Condition  | Defines the event sequence to<br>stop the insertion process (DTMF<br>or GPI Only)                                                         | <b>DTMF Cue</b> : 123#<br><b>GPI</b> : Closed or Open<br>If using SCTE35, leave<br>blank                                                                                                    | *.DPID NST #<br>x STOPCOND  |
| Pre-Roll           | Defines the time, in milliseconds,<br>to delay the start of an ad<br>insertion once a valid cue trigger<br>is received (DTMF or GPI Only) | 0 - 9000                                                                                                    | *.DPID NST #<br>x PREROLL   |
| Post-Roll          | Defines the time, in milliseconds,<br>to delay the end of an ad<br>insertion back to network                                              | 0 - 7000                                                                                                    | *.DPID NST #<br>x PSTROLL   |

|            | programming once a valid Stop<br>Condition is received. (DTMF or<br>GPI only)                        |                                                                                                    |                         |
|------------|----------------------------------------------------------------------------------------------------|----------------------------------------------------------------------------------------------------|-------------------------|
| Avial Time | The total maximum time<br>available for a series of spots<br>played during a commercial<br>insertion | Hours:Minutes:Seconds<br>CCMS Mode 00:00:00                                                                                                    | *.DPID NST #<br>x AVAIL |
| End By     | Condition which must be met<br>before the Splicer will switch<br>back to the network feed            | <b>Spot:</b> (typical setting)<br>Switch back when the<br>spots have finished<br>running and a scheduled<br>break is completed<br><b>SpotAvail:</b> Switch back<br>when the spot is finished<br>and the configured Avail<br>time is met | *.DPID NST #<br>x ENDBY |

**Note**: Up to twelve Insertion Channels are available on the product. If using API Commands, the #' denoted in the NST Commands above are relevant to the twelve channel destinations indexed 0 - 11. The  $\chi'$  denoted in the Commands above represents the NetSet Index value indexed 0 - 9. (Each channel has 10 possible netset configurations.)

## Splicer Menu

The following diagram illustrates the structure and flow of the **Splicer Menu** on the Adtec DPI-1200 device.

| Item                  | Function                                                       | Options                                                                                                   | Adtec API<br>Command |
|-----------------------|----------------------------------------------------------------|----------------------------------------------------------------------------------------------------|----------------------|
| Channel<br>Mode       | Enable or disable<br>Splicer<br>communication                  | <b>OFF:</b> Turned off / disabled<br><b>ASI:</b> ASI Streaming Channel<br><b>IP:</b> IP Streaming Channel | *.DPID CHM #         |
| Channel<br>Name       | Output channel name<br>on the Splicer for<br>channel           | text field;<br><b>Note:</b> Must match the name of<br>channel on Splicer                                  | *.DPID CLN #         |
| Splicer IP<br>Address | Management IP<br>Address of the<br>Splicer used for<br>channel | user-defined; numeric field in<br>format: xxx.xxx.xxx.xxx                                                 | *.DPID SIA #         |
| Splicer<br>Name       | Name of the Splicer<br>Interface used for                      | text field;<br>Note: Match the name of the                                                                | *.DPID SPN #         |

|                                | channel                                                                                                    | Splicer Interface / Site                                                                                                    |                |
|--------------------------------|----------------------------------------------------------------------------------------------------|----------------------------------------------------------------------------------------------------|----------------|
| Splicer<br>Chassis #           | Number distinction of<br>the Splicer Chassis<br>for channel                                                                                                    | text field; 1-999 available<br>Consult Splicer documentation<br><b>Note:</b> Can usually be left at 1                                                                                            | *.DPID SCS #   |
| Splicer<br>Card #              | The numeric<br>representation of the<br>physical card, on the<br>connected Splicer,<br>where the Splicer<br>Port connection is<br>made                                                                                                 | text field; 1-10 available<br>(Consult Splicer documentation)<br>Some splicer cards may be labled<br>A, B, C, D or E. So, A = 1, B = 2,<br>etc                                                   | *.DPID SCA #   |
| Splicer Port<br>#              | Physical connection,<br>on the configured<br>Splicer Card, for the<br>insertion stream                                                                                                    | text field; 1-20 available<br>(Consult Splicer documentation)                                                                                                    | *.DPID SPO #   |
| Splice Lead<br>In              | Number of<br>milliseconds before<br>each splice point to<br>start the insert                                                                                                    | text field; Valid Range is 300 -<br>1500 ms.                                                                                                    | *.DPID SLI #   |
| CCMS ID #                      | The Unique numeric<br>Traffic and Billing<br>Native Mode<br>Identifier for<br>scheduling and<br>verification                                                                                                    | user-defined; numeric field in<br>format: xxxxx<br>Referred to as the CCHHH Number                                                                                                    | *.DPID CNV C # |
| CCMS<br>Format                 | Traffic and Billing<br>media/Spot ID<br>Format in schedule,<br>also referred to as<br>parsing format                                                                                                    | 20/20 uses 6 right-justified<br>characters<br>NOVAR uses 8 right-justified<br>characters<br>RAW uses all 11 characters<br>LEFT uses left-justified characters<br>NONZERO Omits any leading zeros | *.DPID CNV P # |
| Break<br>Repeat                | Configures the<br>behavior for dealing<br>with incomplete<br>breaks                                                                                                    | <b>ON</b> partially played break can be<br>triggered again, resuming with the<br>previously aborted spot<br><b>OFF</b> (Typical Setting)                                                         | *.DPID BRP #   |
| Splice<br>Multicast<br>Address | The IP Address of<br>which the insertion<br>stream is served to<br>the splicer via the<br>GigE Port.<br>Valid Multicast<br>addressing range is<br>224.10.XXX.XXX to<br>239.XXX.XXX.XX<br>A Unicast address will<br>be the unique IP of | user-defined; numeric field in<br>format: xxx.xxx.xxx                                                                                                    | *.DPID MSI #   |

|                             | the Ad insertion<br>receiving interface on<br>the Splicer                         |                                                                                                    |              |
|-----------------------------|-----------------------------------------------------------------------------------|----------------------------------------------------------------------------------------------------|--------------|
| Splice<br>Multicast<br>Port | Port number used for<br>IP Streaming in<br>conjunction with<br>Multicast Address. | user-defined; numeric field<br><b>Note:</b> If you are using the same<br>Multicast or Unicast address for<br>multiple channels, the Multicast<br>Port will need to be incremented by<br>2 for each channel<br>(The valid range is 1-65535) | *.DPID MSP # |

**Note**: Up to twelve Insertion Channels are available on the product. If using API Commands, the '#' denoted in the Commands above are relevant to the twelve channel destinations indexed 0 - 11.

## Cue Menu

The following diagram illustrates the structure and flow of the **Cue Menu** on the Adtec DPI-1200 device.

| Item                | Function                                                                                 | Options                                                                                                    | Adtec API<br>Commands   |
|---------------------|------------------------------------------------------------------------------------------|----------------------------------------------------------------------------------------------------|-------------------------|
| DTMF<br>History     | Displays the recent<br>history of tones for<br>each channel being<br>cued with DTMF cues | Non-editable display, status only.                                                                                                | *.DPID THS #            |
| DTMF Time<br>Newest | Displays the time the<br>most recent DTMF<br>tone sequence was<br>heard for a channel    | Non-editable display, status only.<br>Displayed in the format: Weekday<br>Hour:Minutes:Seconds:Milliseconds<br>(Day HH:MM:SS.mmm) | *.DPID THS #<br>TIMENEW |
| DTMF Time<br>Oldest | Displays the time the<br>oldest DTMF tone<br>sequence was heard<br>for a channel         | Non-editable display, status only.<br>Displayed in the format: Weekday<br>Hour:Minutes:Seconds:Milliseconds<br>(Day HH:MM:SS.mmm) | *.DPID THS #<br>TIMEOLD |
| GPI State           | Displays the current<br>state of the GPI<br>Trigger port for a                           | Non-editable display, status only                                                                                                 | *.DPID GHS #            |

|                     | channel                                                                       |                                                                                                    |                         |
|---------------------|-------------------------------------------------------------------------------|----------------------------------------------------------------------------------------------------|-------------------------|
| GPI Time<br>Changed | Displays the time the<br>most recent GPI<br>trigger received for a<br>channel | Non-editable display, status only.<br>Displayed in the format: Weekday<br>Hour:Minutes:Seconds:Milliseconds<br>(Day HH:MM:SS.mmm) | *.DPID GHS #<br>TIMENEW |
| GPO State           | Sets condition of port<br>state for trigger<br>reception                      | <b>OPEN</b> Port is normally open<br><b>CLOSED</b> Port is normally closed<br>(Front Panel Only Configuration)                    | *.DPID GPO #            |
| DTMF<br>Speaker     | Routes a given input<br>tone source to the<br>speaker on the<br>DTMF board    | <b>ON</b> Turns on speaker for DTMF<br>Tone for channel<br><b>OFF</b> Turns off the speaker for the<br>channel                    | *.DPID SRP #            |

**Note:** Up to twelve Insertion Channels are available on the product. If using API Commands, the '#' denoted in the commands above are relevant to the twelve channel destinations indexed 0 - 11.

## Back Panel Diagram

The back panel contains the ports and connection points for the device.

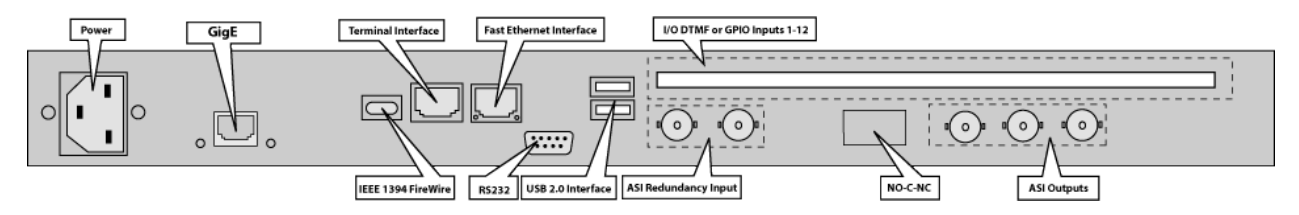

### Connections

| Connection       | Function                                                                                   |
|------------------|--------------------------------------------------------------------------------------------|
| AC Power         | AC Power- standard 3-pin plug (70-240 VAC 50-60 Hz), 5Vdc Power (x2) - External Power Only |
| GigE             | GigeE Interface - MPTS Output over UDP / Management                                        |
| Firewire         | FireWire Reserved for future use                                                           |
| Terminal Monitor | API Serial Communication Interface / Serial Port used for<br>Troubleshooting               |
| Fast Ethernet    | 10/100 base T-Ethernet interface                                                           |
| RS232            | DB9; Used to communicate with redundancy switch (ASI Model Only)                           |

| USB 2.0                            | (hardware present, but not currently supported by firmware)        |
|------------------------------------|--------------------------------------------------------------------|
| I/O DTMF or GPIO<br>Inputs 1-12    | DTMF tone / GPIO board option for DPI-1200                         |
| ASI Redundancy<br>Input (Optional) | Used to link 2 DPI-1200's in tandem; one as primary, one as backup |
| No-C-NC                            | Redundancy Tally, used to hook up to an external alarm device      |
| ASI Outputs (3)                    | BNC 75 ohm, Triple Mirrored ASI Outputs                            |

## Chapter 3 - Using the Web Application

## Introduction

Adtec Digital has deployed a web-based configuration and control software application for our products. The program is optimized to work with the following browser versions:

- Firefox: 3.5 (recommended) and higher
- MS Internet Explorer: 8.0 and higher
- Safari: 3.0 and higher
- Google Chrome: 5.0 and higher

#### Note for Safari users:

- The program is designed to use the Bonjour Zero Configuration Protocol.
  - When using Safari, click on the " ^^ " symbol to open a networked devices list.
  - $\circ$  Select the device to point the browser to that device's IPA.

### Logging In

Access the application by pointing your web browser to the unit's IP address. The following screen (image reduced for clarity) will appear:

| ••• DPI-1200 |                  | ADTEG                                                                                                    |
|--------------|------------------|----------------------------------------------------------------------------------------------------|
|              | Proceed to Login | Quick Links<br>Documentation & Technical<br>Support<br>www.adtecinc.com<br>Serial: 0000010D56<br>Firmware: 2013-11-04_14-45-35 |

Log in to the application by clicking the **"Proceed to Login"** button and typing in the user name **'adtec'** and the password **'none'** in the pop-up box that appears.

|            |                           |               |                        |              |            |                       |           |                                  |           | Logs ≫    | ☆ Upload  | Logout X   | l |
|------------|---------------------------|---------------|------------------------|--------------|------------|-----------------------|-----------|----------------------------------|-----------|-----------|-----------|------------|---|
|            | PI-1                      | 200           | Channels               | Network S    | ystem Upgi | rade Help             |           |                                  |           |           |           |            |   |
| Version    | 2013-11-04                | 4_14-45-35    | Channel 1              | Channel 2    | Channel 3  | Channel 4             | Channel 5 | 5 Channel 6                      | Channel 7 | Channel 8 | Channel 9 | Channel 10 |   |
|            |                           |               | Channel 11             | Channel 12   |            |                       |           |                                  |           |           |           |            |   |
| DPI Status | 5:                        |               |                        |              |            |                       |           |                                  |           |           |           |            |   |
| Channel 1: | DISCO     Mode:     Name: | DNNECT<br>ASI | Apply                  | Cance        | el         |                       |           |                                  |           |           |           |            |   |
| Channel 2: | O OFF<br>Mode:            | OFF           |                        |              |            |                       |           |                                  |           |           |           |            |   |
| Channel 3: | O OFF<br>Mode:            | OFF           |                        | 1 I          |            |                       |           |                                  |           |           |           |            |   |
| Channel 4: | Name:<br>O OFF<br>Mode:   | AChannelName  | Channe                 | l Mode: 🕐    | ASI        |                       | CH        | iannel Name: 🔅                   | E1_1      |           |           |            |   |
| Channel 5: | Name:<br>O OFF<br>Mode:   | AChannelName  | Splicer I<br>Splicer i | Name: 🕐      | CherryP    | ickerManager<br>11.51 | Sp Sp     | lice Lead In: ③<br>licer Port: ④ | 500       |           |           |            |   |
| Channel 6: | Name:<br>O OFF<br>Mode:   | AChannelName  | Splicer                | Card: 🛈      | 1          |                       | Sp        | licer Chassis: (                 | 0 1       |           |           |            |   |
| Channel 7: | Name:<br>O OFF            | AChannelName  | Multicas               | t Address: 🕐 | 0.0.0.0    |                       | Mu        | Ilticast Port: 🕐                 | 2000      |           |           |            |   |
| Channel 8: | Name:<br>O OFF            | AChannelName  | CCMS I                 | dentifier: 🕐 | 01189      |                       | co        | MS Format: 🕐                     | NOV       | AR        | •         |            |   |

The application has two operating windows, the **Status Window** and the **Main Window**:

**Status Window:** The Status Window is fixed on the left-hand side of the screen- it will display regardless of what function is being displayed in the Main Window. The current status parameters of the unit's are always in view and are updated in real time.

**Main Window:** The Main Window is used to access the device's configurations and operating settings.

**Help Notes:** Help blurbs are available for the configurations on each tab; click on the "Question Mark" symbol next to the configuration name for a pop-up screen explaining the control.

### Upgrading your device

To upload new firmware versions, click on the **<Upload>** button in the top navigation bar next to Log Out. A pop-up screen will allow you to browse for the firmware file by clicking Upload within the pop-up screen. After the new version is uploaded, its availability on the device will display under "available versions".

After the new version is uploaded, Click **<Install>** to extract the firmware. It will then be available under **Installed Versions**.

Once you have the version you wish to use in the Installed Versions list, you can select into it by clicking the select button. The unit will reboot and come up running in the new version.

## Chapter 4 - How-To Guides

## How to Complete a Manual Upgrade

You can upgrade your Adtec device's firmware via built-in web-based application, described in the <u>Upgrade Tab</u> section, or via a Telnet/FTP session, described in this article. To update your Adtec device 's firmware via a Telnet session, perform the following:

**Manual Upgrade Process** 

| Step | Action                                                                                                    |
|------|----------------------------------------------------------------------------------------------------|
| 1    | Obtain the desired firmware version file from Adtec Support website via<br>www.adtecdigital.com<br>note*: Firmware releases are found in the Support -> Documentation & Downloads<br>-> DPI 1200 Ad Server -> section of the website, there will be a link to the<br>released firmware version for download.<br>note**: Windows Internet Explorer renames adtec firmware file extensions to .gz .<br>When saving please add a t within the extension to read .tgz if IE has renamed<br>your file. |
| 2    | Using your favorite FTP client to upload the firmware file to the device.<br>If you are unfamiliar with FTP you may use a 'My Computer' window and type in<br>the address bar, ftp://adtec:none@192.168.10.48 where 192.168.10.48 should be<br>replaced with the IP Address of YOUR device. You may then drag and drop the                                                                                                    |

|   | firmware file into the hd0 folder.                                                                                                    |
|---|----------------------------------------------------------------------------------------------------|
| 3 | Open a Telnet session and enter the IP address of the unit you are going to update.<br>note*: If you are unfamiliar with telnet, open a command prompt window<br>(windows: start -> run, mac: macintosh hd -> applications -> utilities -><br>terminal) and type: telnet 192.168.10.48 |
| 4 | Enter the username as ' <b>adtec</b> ' and the password as ' <b>none</b> '.                                                                                                    |
| 5 | *.sysd vrn search - from the results, look for the pathname of recently uploaded firmware file                                                                                                    |
| 6 | *.sysd vrn install [pathname of the .tgz file]<br>ex: *.sysd version install /media/hd0/DPI-v1.04.05.nfcms.tgz                                                                                                    |

### How to Connect via Telnet

\* Using Telnet (standard 23 port)\* To connect to your device using a terminal session, you will need to set the IP address of the unit. See earlier instructions on setting the IP via the front panel.

Using a terminal window, complete the following:

| Step | Action                                                                                                   |
|------|----------------------------------------------------------------------------------------------------|
| 1    | Type 'telnet x.x.x.x' in a terminal window, without quotes, where x.x.x.x is the IP address of the unit. |
| 2    | Press <enter>.</enter>                                                                                   |
| 3    | When prompted for a username, enter adtec.                                                               |
| 4    | When prompted for a password, enter none.                                                                |

Once you see "User 'adtec' connected", the session is open and you may issue API commands to the unit.

| 000                                                                                                    | Terminal — telnet — 94×27                                  |
|----------------------------------------------------------------------------------------------------|------------------------------------------------------------|
| Last login: Tue Apr 1 12:06:02<br>Macintosh-2:~ amypichardo\$ telm<br>Trying 192.168.10.96<br>Connected to 192.168.10.96.<br>Escape character is '^]'.<br>Adtec Resident Telnet Server<br>UserName:<br>adtec | on ttys000<br>et 192.168.10.96                             |
| PassWord:<br>User adtec connected                                                                                                    |                                                            |
| * banner<br>?                                                                                                    |                                                            |
| OK<br>MediaHub-HD2<br>Version 3-24-08 16:40<br>Adtec Digital, Inc (c) 2008                                                                                                    |                                                            |
| OK<br>MediaHUB–HD2 Version 3.00.09, C                                                                                                    | reated Tue Mar 25 17:45:27 EDT 2008                        |
| 0                                                                                                    |                                                            |
| For the DPI-1200 device, the                                                                                                    | re are specific commands for the DPI Channels and the unit |

For the DPI-1200 device, there are specific commands for the DPI Channels and the unit's operating system. Each has a unique way of accepting commands. If using telnet is your preferred method of communication to your device, familiarize yourself with the API commands and their respective command handlers. For more information on this, point your browser to the IPA of your unit and look through the API notes that are described for the device.

## How to Connect via FTP

FTP connections can be made to the adtec device using any ftp client. Host: <ipa of the unit> Default Username: adtec Default Password: none Port: 21 FTP is only useful for collecting logs from the device.

## **Media Encoding Guidelines**

All media used for insertion should conform to SCTE guidelines for DPI insertion. The encoded material should be in a transport stream format at a constant bit rate. All audio should be encoded to match that of the insert stream.

### How to Use API Commands

The Adtec DPI-1200 device is unique in that it handles up-to twelve different streaming channels for Ad Splicing. To accommodate commands for controlling each channel, you will need to specify which channel you are working with for each command you issue. Please make the following adjustments:

- Instead of using \*.dpid as noted the API descriptions, you will need to use.
  - $\circ$  \*.dpid CLN 0 to specify the first channel.
  - $\circ$  \*.dpid CLN 1 to specify the second channel.
  - \*.dpid CLN 2 to specify the third channel.

Example: (\*.dpid CLN 3) will give you the channel name of the third channel.

Most of the operational features of the Adtec DPI-1200 Ad Server can be controlled via telnet using Adtec's API commands. A reference of the API commands applicable to the DPI-1200 can be found on our website or on the Help Tab of the Web UI and select the API Notes Link.

## Setting Time Zone and Daylight Savings

This allows the user to properly configure or view the Timezone offset and Daylight Savings time changes for the DPI-1200 Ad Server in an API telnet command window. Instructions on connecting to the DPI with telnet can be found in the How-To Guides. The API Command TIMEZONE has three different argument options [std] offset [daylight savings rule] where the std and

Daylight savings rule are optional. The form of the command TIMEZONE and argument explanation is as follows:

Command Handler: **SYSD** Command: **TIMEZONE** | **TIZ** | **TZ** Arguments:

std Name of the Time Zone
offset Hours offset from UTC (coordinated universal time)
dst Daylight Savings Setting

To configure only the time zone offset, you will use the following example:

\*.SYSD TIZ -5 This sets the units' offset to -5 from UTC

To configure the units' time zone offset with a label for the offset, you will use the following example:

 $\ast$  .SYSD TIZ EST-5 This sets the units' offset to -5 from UTC and labels the setting as Eastern Standard Time

Format to add Daylight Savings Time:

Std offset dst [offset],start[/time],end[time]

The initial std and offset specify the standard time zone, as described above, the remainder of the specification describes when Daylight Saving Time is in effect. The start field is when Daylight Saving Time goes into effect and the end field is when the change is made back to standard time. The format of the start / end fields are formatted as: Mm.w.d. This specifies day (d) of week (w) of month (m). The day d must be between 0 (Sunday) and 6. The week w must be between 1 and 5; week 1 is the first week in which day d occurs, and week 5 specifies the last d day in the month. The month m should be between 1 and 12. The time fields specify when, in the local time currently in effect, the change to the other time occurs.

An example, here is how you would specify the Eastern time zone in the United States, including the appropriate Daylight Saving Time and its dates of applicability. The normal offset from UTC is -5 hours; since this is west of the prime meridian, the sign is negative. Summer time begins on the first Sunday in April at 2:00am, and ends on the last Sunday in October at 2:00am:

#### \*.SYSD EST-5EDT,M4.1.0/2,M10.5.0/2

In 2007, the times for changing Daylight savings time in the US changed to:

EST-5EDT,M3.2.0/2,M11.1.0/2

## Chapter 5 - System Integration Application Notes

This section contains various how to guides that will assist you in the configuration and integration of your unit to operate as part of your over all distribution system. These procedures are based on firmware version 1.04.03. When the DPI-1200 is powered up, the front panel will display "System Banner – DPI 1200 V1.04.03".

There has been every effort to ensure the accuracy of the information provided in these guides. However, due to software, firmware and hardware changes, there may be some degree of difference between what is represented here and what is displayed on your equipment.

## Splicer Setup and Configuration

The DPI-1200 Ad Server works in conjunction with a various network splicers for seamless commercial insertion. Those include, but are not limited to: Motorola CherryPicker (DM3200 or DM6400), RGB's BNPxr, BNP2xr, BNP3xr, Cisco DCM and Scopus IVG 7500. (Adtec Digital does not endorse particular product) This section provides a guide on the general setup and configuration of some of these splicers

#### Motorola DM6400 Network CherryPicker™

Screen and guide samples are taken from DM 6400 Version: netcp5.0.1 (Build 18)

#### Licensing

When using the DPI-1200 in conjunction with a Motorola CherryPicker, you will need a license for each channel desired for insertion. Appropriate licenses will need to be purchased from your Terayon sales representative or reseller.

To check the DM to make sure it has the needed ad insertion license keys, you will need to log into the web interface and select **Accounts** from the top menu bar.

| DM Network   | Configuration | Grooming  | Analysis | Alarms  | Administration | Help 💙    |
|--------------|---------------|-----------|----------|---------|----------------|-----------|
| ChertyPicker | Configure     | Setup     | Stream   | List C  | Accounts       | Customize |
| TERAYON      | File Editor   | View/Edit | Program  | Options | Log Out        | Exit      |

This page will have a section with the heading **Product Licenses**. If you do not see a line item called **Ad Insertion, MPEG-2 Ad Insertion or MPEG-4 AVC Ad Insertion** or the existing license has already expired, you will need to contact Motorola or your distributor for licensing service. Because each license key is linked to a specific Data Flash, you will need to look up the serial number for the Data Flash in your DM CherryPicker. (Illustration below)

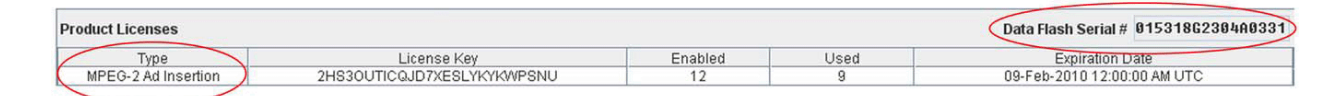

#### **Time Sync**

Per SCTE30 protocol, Time synchronization is required due to the passing of time between the Server and the Splicer. The delay on a TCP/IP message is somewhat unpredictable and is affected by other machines on the network. By having the machines synchronized, time can be passed between the two machines without concern for normal network delays keeping the splicing very accurate. The time synchronization system must be able to keep the Splicer and Server within +/- 15 ms of each other.

One possible method is to use Network Time Protocol (NTP) to keep the Server and the Splicer in synchronization. A network common host system NTP server could be used since this will also typically exist in a cable headend that has a network infrastructure. The DPI-

1200 can be used as an NTP server if an NTP network is not available. Please refer to the NTP Menu options under the System Menu description in Chapter 3 and additional time configurations later in this chapter.

To configure the DM CherryPicker to time sync from the DPI-1200, select **Configure** from the **DM Network CherryPicker Desktop menu bar**.

| DM Network   | Configuration | Grooming  | Analysis | Alarms  | Administration | Help 🔻    |
|--------------|---------------|-----------|----------|---------|----------------|-----------|
| ChertyPicker | Contigure     | Setup     | Stream   | List    | Accounts       | Customize |
| TERAYON      | File Editor   | View/Edit | Program  | Options | Log Out        | Exit      |

Select the **Controller** from the configuration tree. The controller information displays on the right side of the screen along with the **NTP Configuration** options. (illustrated figure below)

| DM610360500058         |                | Apply                 | Restore |  |  |
|------------------------|----------------|-----------------------|---------|--|--|
| 🕞 💕 Site 1228246033797 | tification     |                       |         |  |  |
| ID                     | C              | DM610360500058        |         |  |  |
| Nam                    | ne C           | DM610360500058        |         |  |  |
| Mod                    | le l           | Independent           |         |  |  |
| Soft                   | ware Version   | netcp5.0.1 (Build 18) |         |  |  |
| Mod                    | lel [          | DM 6400               |         |  |  |
| Addr                   | ress           |                       |         |  |  |
| IP A                   | ddress 192.1   | 168.11.51             |         |  |  |
| MAC                    | Address 00:D   | 0:88:05:40:D1         |         |  |  |
| NTP                    | Configuration  |                       |         |  |  |
| Curr                   | ent NTP Addres | s 192.168.11.187      |         |  |  |
| NTP                    | Server Address | 192.168.11.187        |         |  |  |
|                        |                | Add                   | Remove  |  |  |

Note: NTP sync may take up to 30 minutes to be effective

#### Configuring the splicer for ad grooming

**Note:** Terayon does not support ad insertion on loopback input modules. (source DM Network CherryPicker 4.0 User Guide 2004)

#### **Physical Connections**

**ASI** - Connection of the DPI-1200 Ad Server will need to occur on one of the four inputs of a DVB-ASI Input Module on the back of the CherryPicker using a coaxial cable with BNC connectors. See illustration below:

#### Back Labeling diagram of port / slot configuration:

|                            | Slot C<br>standard bandwidth | Slot A<br>standard bandwidth |
|----------------------------|------------------------------|------------------------------|
| Slot E                     | Slot D                       | Slot B                       |
| standard or high bandwidth | standard bandwidth           | standard bandwidth           |

The coax cable, from the DPI, will connect to a port (1-4 illustrated below). If the connection is recognized, the corresponding LED with the same number will light up Green.

#### 4 port DVB-ASI Input Module

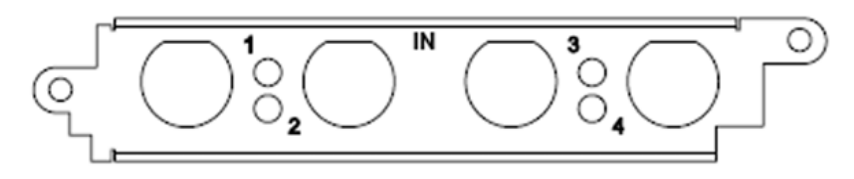

**IP** - Connection of the DPI-1200 will need to be on the same IP Ingest Network as any other IP Input Stream going to the DM6400. A standard GigE Ethernet Cable will be used.

**Note:** Please note all physical connections and their labels. This information is needed to configure the DPI properly to work with the attached splicer.

#### Grooming your ads into the channel

Once you have properly configured your splicer with all of the channels you are wanting to output and the DPI has been configured with the proper IP and channel information matching that of the splicer, the corresponding output program will have [Ad Server Connected] attached to the output name. (illustration below)

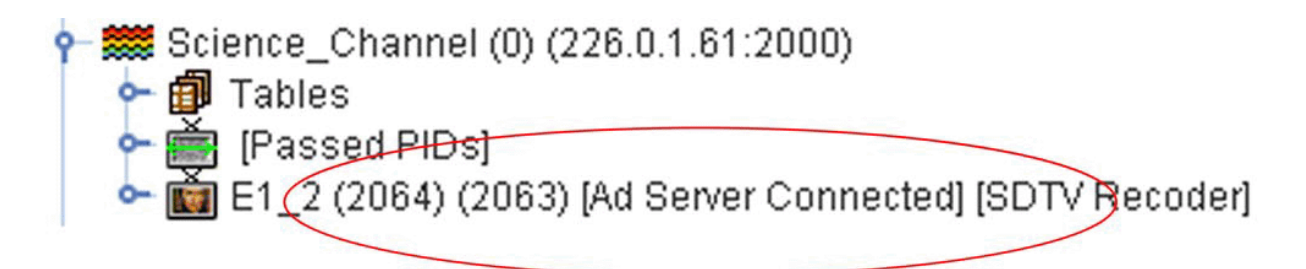

CherryPicker and Motorola are registered trademarks of their respective companies

#### **RGB Broadcast Network Processor (BNP)**<sup>™</sup>

Screen and guide samples are taken from RGB BNPxr Version: 1.2.5 Build# 18453

#### Licensing

When using the DPI-1200 in conjunction with a RGB BNP, you may need grooming with DPI license key(s) depending on your application. Appropriate licenses will need to be purchased from your RGB sales representative or reseller.

To check the BNP to make sure it has the needed license keys, you will need to log into the **BNP Element Manager** web interface and select **Maintenance > License** from the top menu. (illustrated window below)

| GROOMING WITH DPI License Key: B(             | C_GROOMING_2_0=be9db | )1fe540b0fdb) | dc8d587950af86db  |          |
|-----------------------------------------------|----------------------|---------------|-------------------|----------|
| GROOMING License Key:<br>Compact Flash ID: 1( | 86312105L75053       |               |                   |          |
|                                               | Number of License    | s             | Bandwidth (Mbps)  |          |
| lardware Capacity for Current Syste           | <b>m:</b> 16         |               | 640               |          |
| Cotal Purchases                               | GROOMING WITH DPI    | GROOMING      | GROOMING WITH DPI | GROOMING |
| Available Licenses:                           |                      | 0             | 42                | ő        |
| Jsed Licenses:                                |                      |               |                   |          |
|                                               |                      |               |                   |          |

#### Time Sync

Per SCTE30 protocol, Time synchronization is required due to the passing of time between the Server and the Splicer. The delay on a TCP/IP message is somewhat unpredictable and is affected by other machines on the network. By having the machines synchronized, time can be passed between the two machines without concern for normal network delays keeping the splicing very accurate. The time synchronization system must be able to keep the Splicer and Server within +/- 15 ms of each other.

One possible method is to use Network Time Protocol (NTP) to keep the Server and the Splicer in synchronization. A network common host system NTP server could be used since this will also typically exist in a cable headend that has a network infrastructure. The DPI-1200 can be used as an NTP server if an NTP network is not available. Please refer to the NTP Menu options under the System Menu description in Chapter 3 and additional time configurations later in this chapter.

To configure the RGB BNP to time sync from the DPI-1200, select the **Configuration Tab** from the **BNP Element Manager** window, and select the Global subtab. (Illustrated below) Set the NTP Address 1 to that of the NTP Server or the connected DPI-1200 Ad Server. **Note:** You must have the NTP Server or DPI up and running prior to booting the BNP.

| 📂 BNP Element Manager 192.168.11.52 via Administrator |                                     |  |  |  |
|-------------------------------------------------------|-------------------------------------|--|--|--|
| File View Maintenance Help                            |                                     |  |  |  |
| BROADCAST NETWORK PROCESS                             | OR                                  |  |  |  |
| Grooming Alarms & Events Configuration                | Chassis                             |  |  |  |
| Global Ethernet Control Port GigE Ports               | ASI Ports SNMP Trap Change Password |  |  |  |
| System Time Source: NTP                               |                                     |  |  |  |
| NTP Address 1: 192.168.11.188                         | Time Zone:                          |  |  |  |
| NTP Address 2:                                        | System Log Address:                 |  |  |  |

#### Configuring the splicer for ad grooming Physical Connections

**ASI** - Connection of the DPI-1200 Ad Server will need to occur on one of the six ports available using a coaxial cable with BNC connectors. The number of ASI ports in your BNP chassis depends on the number of ASI cards that are installed. Up to three ASI cards can be installed, each with six ports. See illustrated example below:

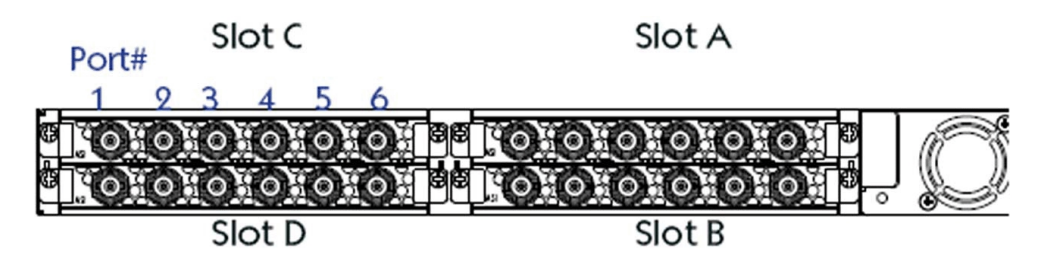

The coax cable will connect to one of the available ASI port connections on an available card. If the connection is good, the corresponding LED with the same number will light up Green next to the port with the corresponding port number.

**IP** - Connection of the DPI-1200 will need to be on the same IP Ingest Network as any other IP Input Stream going to the RGB BNP or attached directly to the IP Input Card (Typically Labeled E) using an SFP Optical Module Adapter. A standard GigE Ethernet Cable will be used. If the connection is good, the corresponding LED with the same number will light up Green next to the port with the corresponding port number.

**Note:** Please note all physical connections and their labels. This information is needed to configure the DPI properly to work with the attached splicer.

**Note:** The attached ASI and/or Ethernet port will need to be configured for proper data flow direction. This is set from the **Element Manager** by selecting the **Configuration Tab** then **ASI** or **GigE Ports** subtab. (Following illustration)

| Grooming    | Alarm  | s & Events    | Configu | iration | Chassis   |           |
|-------------|--------|---------------|---------|---------|-----------|-----------|
| Global      | Ethern | et Control Po | rt GigE | Ports   | ASI Ports | SNMP Trap |
|             |        |               |         |         |           |           |
| Port        | Status | Direction     |         |         |           |           |
| 💿 B1:       | Active | Input         | -       |         |           |           |
| 🔘 B2:       | Active | Input         |         |         |           |           |
| × ·         |        | Output        |         |         |           |           |
| B3:         | Active | Output        | -       |         |           |           |
| 800         | Active | Output        |         |         |           |           |
| <b>B</b> 5: | Active | Output        | -       |         |           |           |
| B6'         | Active | Output        |         |         |           |           |

#### Grooming your ads into the channel

.

Once you have properly configured your splicer with all of the channels you are wanting to output and the DPI has been configured with the proper IP and channel information matching that of the splicer, the image icon associated with your program contained in your output transport stream will change. The new icon will have an arrow pointing toward the program name. (illustration below)

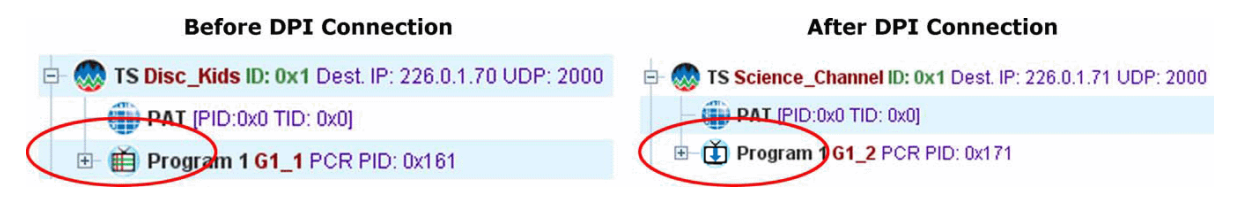

RGB Networks is a registered trademark of RGB Networks Inc.

## Chapter 6 - Scheduling

## Scheduling the DPI

"Schedule" in the CCMS format (.sch) is required disregarding the types of triggering methods such as analog DTMF cueTone, GPI/GPO, Sched. Time, manual and digital cueTone – SCTE35 (detected by the Splicer). Similar to the analog Ad Insertion system, Duet – DPI-1200 provides NO play-spot command. The action to achieve a function similar to 'play-spot' is to trigger an event manually. The content being played is according to the preprogrammed CCMS schedule.

Schedules, verifications, commercial media files, etc... are stored in separate directories in the operating system.

| Directory              | Pathway            | Notes                                      |
|------------------------|--------------------|--------------------------------------------|
| Media Directory        | /media/hd0/media/  | Location for all media to be inserted      |
| Schedule Directory     | /media/hd0/schins/ | Location for all schedule files to be used |
| Verification Directory | /media/hd0/verins/ | Location for all verification files        |
| Log Directory          | /media/hd0/log/    | Location for all system log files          |

#### Helpful system directory paths

#### **CCMS Schedule Reference**

A schedule file exists for each channel of insertion. The file name will always be eight characters in length plus the three character extension of SCH. MDDCCHHH.SCH

| М –  |                                            |
|------|--------------------------------------------|
|      | Represents month of intended airing        |
|      | Range 1 - C Ex. 1 = January, C = December  |
|      | Hexadecimal format                         |
| DD – |                                            |
|      | Represents day of month of intended airing |
|      | Range 01-31 Ex. 05                         |
| CC – |                                            |
|      | Numeric identifier or Channel ID           |
|      | Range 01-99                                |
|      |                                            |

```
HHH -
```

#### Numeric identifier or Headend ID Range 001- 099

The records within the SCH file follow the following format. Each record is terminated by a carriage return and line feed. Each record will all be at least 77 bytes in length. The fields of each record are determined by its byte position. Each field is separated by a space character. All times are formatted in military time.

| Field # | Field Name                            | Bytes | Description                                                                                                    |
|---------|---------------------------------------|-------|----------------------------------------------------------------------------------------------------|
| 1       | Event Type                            | 1-3   | Type of event defined by record (LOI, REM,END, NUL)                                                                                                    |
| 2       | Scheduled Date                        | 5-8   | T&Bs approximation of the date<br>when the event will occur<br>(formatted - MMDD)                                                                                                    |
| 3       | Scheduled Time                        | 10-5  | T&Bs approximation of the time of day when the event will occur (formatted HHMMSS)                                                                                                    |
| 4       | Window Start Time                     | 17-20 | Time of day to begin window of<br>opportunity for event to occur<br>(formatted - HHMM)                                                                                                   |
| 5       | Window Duration Time                  | 22-25 | Length of window of opportunity for event to occur (formatted - HHMM)                                                                                                    |
| 6       | Break Number Within Window            | 27-29 | Break sequence number within window of opportunity for event to occur                                                                                                    |
| 7       | Position Number Within Break          | 31-33 | Position sequence number for event within break                                                                                                    |
| 8       | Scheduled Length                      | 35-40 | Scheduled event length<br>(formatted - HHMMSS)                                                                                                    |
| 9       | Actual Aired Time                     | 42-47 | Actual aired time of day used in VER file. (Formatted HHMMSS)                                                                                                    |
| 10      | Actual Aired Length                   | 49-56 | Actual aired length used in VER file (formatted - HHMMSSCC)                                                                                                    |
| 11      | Actual Aired Position Within<br>Break | 58-60 | Actual sequential position number<br>that event occurred in. Used in VER<br>file                                                                                                    |
| 12      | Spot Identification                   | 62-72 | T&Bs spot identification code used<br>by adManage as the commercial file<br>name. See Headend>File Name<br>Length configuration on how this<br>spot ID is converted into a file<br>name. |

| 13 | Status Code             | 74-77   | Completion status Code used<br>in VER file.(Definition of Status<br>Codes later in this chapter)                                                   |
|----|-------------------------|---------|----------------------------------------------------------------------------------------------------|
| 14 | Advertiser Name         | 79-110  | Advertiser's name as identified in T&B System                                                                                                    |
| 15 | Advertiser Spot Name    | 112-131 | Advertiser's Spot Name as<br>identified in T&B                                                                                                    |
| 16 | Scheduled / Fill        | 133-136 | Identifies the spot as either being<br>scheduled contractually or used as<br>filler in order to complete a<br>commercial break.                    |
| 17 | Traffic System Reserved | 138-143 | Reserved for use by the Traffic<br>System                                                                                                    |
| 18 | User Defined            | 145-NNN | For use in tracking other data.<br>adManage uses this field in Merged<br>schedules to identify the event line<br>as a local or interconnect event. |

### Manual CCMS Schedule Creation

The simplest way of creating a CCMS schedule is by using Notepad. Name format of schedule file is MDDCCHHH.SCH.

- M Represents month of intended airing.
  - Range 1-C.
  - Example: 1 = January and C = December.
  - Hexadecimal.
- DD Represents day of month of intended airing.
  - Range 01-31.
  - Example: 25.
- CC Numeric identifier or Channel ID.
  - Range 01-99.
- HHH Numeric identifier or Headend ID.
  - Range 001-999.

CCHHH is the same as Schedule ID under "ChXX Schedule ID" of "SPLICER MENU". To save the file, make sure that "All Files" type is selected under "Save as type": (illustration indicates a schedule for channel 2 headend 088 for September 25th)

| File <u>n</u> ame: | 92502088.SCH                        | ~ | Save   |
|--------------------|-------------------------------------|---|--------|
| Save as type: 🦯    | All Files                           | ~ | Cancel |
| Encoding:          | Text Documents (*.txt)<br>All Files |   |        |

## Example CCMS Schedules

|                                 | 25020                                        | 88.SCH -                                       | Notep                                        | ad                                   |                          |                                 |                                                |                                                |                                                      |                                 |                                                                         |                                      |                                           |                                                |                                                                |                                                     |                                        | _0                                        |
|---------------------------------|----------------------------------------------|------------------------------------------------|----------------------------------------------|--------------------------------------|--------------------------|---------------------------------|------------------------------------------------|------------------------------------------------|------------------------------------------------------|---------------------------------|-------------------------------------------------------------------------|--------------------------------------|-------------------------------------------|------------------------------------------------|----------------------------------------------------------------|-----------------------------------------------------|----------------------------------------|-------------------------------------------|
| Eile                            | <u>E</u> dit F                               | = <u>o</u> rmat ⊻ie                            | w <u>H</u> elp                               | ()                                   |                          |                                 |                                                |                                                |                                                      |                                 |                                                                         |                                      |                                           |                                                |                                                                |                                                     |                                        |                                           |
| REM<br>REM<br>REM<br>REM        | sche<br>date<br>MMDD                         | duled<br>time<br>HHMMSS                        | star<br>HHMM                                 | w<br>t dur<br>ннмм                   | indov<br>brk<br>###      | v<br>pos<br>###                 | length<br>HHMMSS                               | time<br>HHMMSS                                 | actual -<br>length<br>HHMMSSCC                       | pos<br>###                      | media id<br>#############                                               | stat<br>####                         | Client                                    | Name.                                          |                                                                | Spot<br>Description                                 | туре                                   | Spot<br>Length                            |
| LOI<br>LOI<br>LOI<br>LOI<br>END | 0925<br>0925<br>0925<br>0925<br>0925<br>0925 | 081500<br>081530<br>084500<br>084530<br>091500 | 0800<br>0800<br>0800<br>0800<br>0800<br>0900 | 0100<br>0100<br>0100<br>0100<br>0100 | 001<br>002<br>002<br>003 | 001<br>002<br>001<br>002<br>001 | 000030<br>000030<br>000030<br>000030<br>000030 | 000000<br>000000<br>000000<br>000000<br>000000 | 00000000<br>00000000<br>00000000<br>00000000<br>0000 | 000<br>000<br>000<br>000<br>000 | 000TEST0001<br>000TEST0002<br>000TEST0003<br>000TEST0004<br>000TEST0005 | 0000<br>0000<br>0000<br>0000<br>0000 | Adtec<br>Adtec<br>Adtec<br>Adtec<br>Adtec | Test (<br>Test (<br>Test (<br>Test (<br>Test ( | clip #1<br>clip #2<br>clip #3<br>clip #3<br>clip #4<br>clip #5 | Spot #1<br>Spot #2<br>Spot #3<br>Spot #4<br>Spot #5 | sch<br>sch<br>sch<br>sch<br>sch<br>sch | 00030<br>00030<br>00030<br>00030<br>00030 |

## Schedule Interpretation

| Datum  | Field | Notes                                                                                                    |
|--------|-------|----------------------------------------------------------------------------------------------------|
| REM    | 1     | Remark – text after REM will not be executed by DPI-1200 as scheduled                                                                                                    |
| LOI    | 1     | Language of Interaction. Each line of LOI refers to one event for DPI-1200                                                                                                    |
| 0925   | 2     | September 25th - the date of the event which has to match the first three characters of the schedule file name. One schedule file is for one day only                                               |
| 081500 | 3     | 8:15 am -when the first event is estimated to occur; again, an estimate only – it does not mean that the event will absolutely occur at 8:15 am precisely. This necessitates the next two settings. |
| 0800   | 4     | 8:00 am - is the earliest possible time when the 8:15 am event will be occurred. It is to prepare the DPI-1200 (to open up a time                                                                   |

Most remarks are referencing the first line of the schedule

|                           |               | window) for receiving any possible trigger to start this line of event. Triggers will be discussed later in this chapter.                                                                                                    |  |  |  |
|---------------------------|---------------|----------------------------------------------------------------------------------------------------|--|--|--|
| 0100                      | 5             | 1 hour – it is how long the time window will be opened. For this<br>event, the time window will be opened from 8:00 am till 9:00 am.<br>It means when the DPI receives a specific trigger between 8:00<br>am till 9:00 am, then, the commercial clip "Spot #1" will be played                                                                                                    |  |  |  |
| 001                       | 6             | 1 - The break number within the window                                                                                                    |  |  |  |
| 001                       | 7             | 1 – The position sequence of the scheduled insert within the break                                                                                                    |  |  |  |
| 000030                    | 8             | 30 seconds, it is the scheduled length for this event - usually th same as the duration of the commercial clip selected. It means "Spot #1" is a 30-second commercial clip                                                                                                    |  |  |  |
| 000000<br>00000000<br>000 | 9<br>10<br>11 | 925002088.VER will be generated automatically with the updatof actual aired time, length and position to these three fields.<br>These three fields always show zeroes in .SCH file                                                                                                    |  |  |  |
| 000TEST0001               | 12            | The file name of the Spot #1 commercial clip. By default (CNVP is set to NOVAR), last 8 characters are used: alpha numeric field. The first three characters are reserved and always show zeroes. Any file names shorter than 8 characters have to be filled up with zero(es) prefix to fill this field by 11 characters. If CNVP is set to RAW, then all 11 characters in alpha-numeric format will be used but then, the mpeg files should not contain any extension |  |  |  |
| 0000                      | 13            | Status code such as 0001 means aired successfully will be<br>generated automatically to the 92502088.VER file. More status<br>code information can be found in Appendix E of the adManage<br>Manual. This field always shows zeroes in a .SCH file                                                                                                    |  |  |  |
| Adtec Test Cl             | 14            | The Advertiser Client Description. (optional) Used for informational purposes only                                                                                                    |  |  |  |
| Spot #1                   | 15            | The Spot Title of the commercial to be played. (optional) Used for informational purposes only                                                                                                    |  |  |  |
| Sch                       | 16            | Identifies the spot as either being contractually scheduled or used as filler in order to complete a commercial break. (optional)                                                                                                    |  |  |  |
| 00030                     | 17            | A duplication of the scheduled length of the spot. (optional) Used for informational purposes only                                                                                                    |  |  |  |

### CCMS Scheduling using adManage

Please refer to adManage TM Manual. It can be downloaded from the Support Section of our web page at: www.adtedigital.com

- Configure each channel's scheduling identifier, load schedules and media.
  - At this point, you will need to use the "API" interface to perform configuration.

- Using telnet to the "API" port 23, connect and log in.
- To test the connection, type "\*<Enter>" and you should see a "0" returned.

The channel-headend scheduling identifier is used to map this channel to one in your traffic system. It should be in the form CCHHH, where CC is the channel identifier from 00-99 and HHH is the headend identifier from 000-999.

- Type the command " \*.dpid cnv c <index> <CCHHH> " where index is the (zerobased) channel index (0-11).
  - The default configuration for channel 1 is "01001".
- To change this to channel 36 for headend 3, the command would be \*.dpid cnv c 0 36003
  - The response should be "OK".
- Enter the command again without the CCHHH value to query the setting, so " \*.dpid cnv c 0 " should reply "OK".
  - Native Mode ID: 0 36003

After configuring the scheduling identifier, the scheduler will automatically load the schedule from the schedule directory (/media/hd0/schins) when it is available. The name of the schedule should be in the format MDDCCHHH.SCH, where m is a single letter representing the month (1-9, A, B, C), dd is the day of the month (00-31), and CCHHH is the scheduling identifier.

Spots referenced by the schedule should exist in the directory /media/hd0/media . The scheduler has a configuration that controls the way the "spot ID" field in the schedule is interpreted. The field in the schedule is 11 characters wide, but the default setting ("novar") interprets the spot ID field by using only the 8 right-most characters of the spot ID field.

| <b>CCMS Verification St</b> | tatus Codes |
|-----------------------------|-------------|
|-----------------------------|-------------|

| Status Code | Definition                  | Possible Cause                                                                                                    |
|-------------|-----------------------------|----------------------------------------------------------------------------------------------------|
| 0001        | Aired Successfully          |                                                                                                    |
| 0002        | Generic Failed to Air       | The scheduled event was not run by the DPI. All<br>events are marked with a 0002 at the beginning of<br>the broadcast day. As the event is run by the DPI,<br>the status code is changed to an actual error code       |
| 0010        | Failed, Device Not<br>Ready | Possible hardware or splicing connection / timing issue                                                                                                    |
| 0012        | Failed, Unknown<br>Error    | If any stall conditions occur during playback, the<br>spot will not be verified, even if the system was able<br>to continue after the stall condition. The actual<br>played length will be updated in the VER file for |

|      |                                   | partial verifications.                                                                                                    |
|------|-----------------------------------|----------------------------------------------------------------------------------------------------|
| 0013 | Failed, Timeout                   | The break was closed before spot could be aired.<br>Problem with media to be inserted. Timing issues<br>with stream to be spliced                                                                                                    |
| 0020 | Failed, No Ad Copy in<br>Inserter | The DPI did not have the scheduled ad copy to play.<br>Causes include: - Material not copied into adManage<br>MasterVideoLibrary2.<br>- The material is not in the inserter because of a<br>communication error.<br>- The material is on the headend PURGE list (see<br>Content Management Purge). |
| 0023 | Failed, No Cue in<br>Window       | No cue was received in the scheduled window. See the chapter on Cue Methods for more information                                                                                                    |

## **Triggering Explained**

## **DTMF** Tone Triggers

DTMF tone board is an option for DPI-1200.

The Integrated Satellite Receiver Decoder (IRD) typically has a DTMF port which provides audio cue tones. Alternately, some networks use the secondary audio (SAP) channel to provide the cue tones. The DTMF tones should be nominally spaced by 50msec and be between 0.5v and 1.0v peek to peak.

Appearance of DTMF connector on the DPI-1200 back panel:

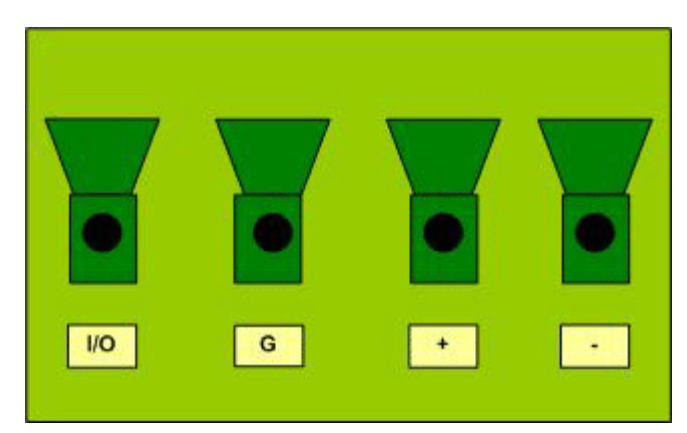

- Connect + and for DTMF analog tone input to DPI-1200.
- 12 DTMF connectors, each corresponding to its channel number for example, DTMF 01 connector is for channel 01.
- To configure Netset, please refer to NETSET MENU.

GPI / GPO Triggers

GPI/GPO trigger comes with the DTMF board option. GPI uses the I/O port on the DTMF connector, and the Ground cable uses the G port (see diagram above). Connect I/O and G to form a circuit.

- There are a total of 12 GPI (General Purpose Input) connectors, each corresponding to its channel number, for instance, GPI 01 is the connector is for channel 01.
   To configure GPI port, refer to the CUE MENU section.
- There is one General Purpose Output (GPO) connector.
  - To configure GPO port, refer to the CUE MENU section.

### SCTE35 Triggers

A trigger embedded into the original network signal passed directly to the Splicer. It is detected and triggered by the Splicer to the DPI.

Please refer to your specific splicer model's manual (non-Adtec material) for more information

### Manual Trigger

The manual trigger is the basic, fundamental trigger for the DPI-1200.

- Open a telnet session to the DPI-1200.
- At the prompt, type: \*.DPID TG 0 6000 0
  - Triggers channel 01 at a pre-roll time of 6000 milliseconds (6 seconds) following the Avail Time in the CCMS Schedule.

## Chapter 7 - Appendix

#### Appendix A - GNU General Public License

Version 2, June 1991 Copyright (C) 1989, 1991 Free Software Foundation, Inc. 59 Temple Place, Suite 330, Boston, MA 02111-1307 USA Everyone is permitted to copy and distribute verbatim copies of this license document, but changing it is not allowed.

#### Preamble

The licenses for most software are designed to take away your freedom to share and change it. By contrast, the GNU General Public License is intended to guarantee your freedom to share and change free software--to make sure the software is free for all its users. This General Public License applies to most of the Free Software Foundation's software and to any other program whose authors commit to using it. (Some other Free Software Foundation software is covered by the GNU Library General Public License instead.) You can apply it to your programs, too.

When we speak of free software, we are referring to freedom, not price. Our General Public Licenses are designed to make sure that you have the freedom to distribute copies of free software (and charge for this service if you wish), that you receive source code or can get it

if you want it, that you can change the software or use pieces of it in new free programs; and that you know you can do these things.

To protect your rights, we need to make restrictions that forbid anyone to deny you these rights or to ask you to surrender the rights. These restrictions translate to certain responsibilities for you if you distribute copies of the software, or if you modify it. For example, if you distribute copies of such a program, whether gratis or for a fee, you must give the recipients all the rights that you have. You must make sure that they, too, receive or can get the source code. And you must show them these terms so they know their rights.

We protect your rights with two steps: (1) copyright the software, and (2) offer you this license which gives you legal permission to copy, distribute and/or modify the software. Also, for each author's protection and ours, we want to make certain that everyone understands that there is no warranty for this free software. If the software is modified by someone else and passed on, we want its recipients to know that what they have is not the original, so that any problems introduced by others will not reflect on the original authors' reputations.

Finally, any free program is threatened constantly by software patents. We wish to avoid the danger that redistributors of a free program will individually obtain patent licenses, in effect making the program proprietary. To prevent this, we have made it clear that any patent must be licensed for everyone's free use or not licensed at all.

The precise terms and conditions for copying, distribution and modification follow.

## GNU GENERAL PUBLIC LICENSE TERMS AND CONDITIONS FOR COPYING, DISTRIBUTION AND MODIFICATION

0. This License applies to any program or other work which contains a notice placed by the copyright holder saying it may be distributed under the terms of this General Public License. The "Program", below, refers to any such program or work, and a "work based on the Program" means either the Program or any derivative work under copyright law: that is to say, a work containing the Program or a portion of it, either verbatim or with modifications and/or translated into another language. (Hereinafter, translation is included without limitation in the term "modification".) Each licensee is addressed as "you". Activities other than copying, distribution and modification are not covered by this License; they are outside its scope. The act of running the Program is not restricted, and the output from the Program is covered only if its contents constitute a work based on the Program (independent of having been made by running the Program). Whether that is true depends on what the Program does.

1. You may copy and distribute verbatim copies of the Program's source code as you receive it, in any medium, provided that you conspicuously and appropriately publish on each copy an appropriate copyright notice and disclaimer of warranty; keep intact all the notices that refer to this License and to the absence of any warranty; and give any other recipients of the Program a copy of this License along with the Program. You may charge a fee for the physical act of transferring a copy, and you may at your option offer warranty protection in exchange for a fee.

2. You may modify your copy or copies of the Program or any portion of it, thus forming a work based on the Program, and copy and distribute such modifications or work under the terms of Section 1 above, provided that you also meet all of these conditions:

a) You must cause the modified files to carry prominent notices stating that you changed the files and the date of any change.

b) You must cause any work that you distribute or publish, that in whole or in part contains or is derived from the Program or any part thereof, to be licensed as a whole at no charge to all third parties under the terms of this License.

c) If the modified program normally reads commands interactively when run, you must cause it, when started running for such interactive use in the most ordinary way, to print or display an announcement including an appropriate copyright notice and a notice that there is no warranty (or else, saying that you provide a warranty) and that users may redistribute the program under these conditions, and telling the user how to view a copy of this License. (Exception: if the Program itself is interactive but does not normally print such an

announcement, your work based on the Program is not required to print an announcement.) These requirements apply to the modified work as a whole. If identifiable sections of that work are not derived from the Program, and can be reasonably considered independent and separate works in themselves, then this License, and its terms, do not apply to those sections when you distribute them as separate works. But when you distribute the same sections as part of a whole which is a work based on the Program, the distribution of the whole must be on the terms of this License, whose permissions for other licensees extend to the entire whole, and thus to each and every part regardless of who wrote it.

Thus, it is not the intent of this section to claim rights or contest your rights to work written entirely by you; rather, the intent is to exercise the right to control the distribution of derivative or collective works based on the Program. In addition, mere aggregation of another work not based on the Program with the Program (or with a work based on the Program) on a volume of a storage or distribution medium does not bring the other work under the scope of this License.

3. You may copy and distribute the Program (or a work based on it, under Section 2) in object code or executable form under the terms of Sections 1 and 2 above provided that you also do one of the following:

a) Accompany it with the complete corresponding machine-readable source code, which must be distributed under the terms of Sections 1 and 2 above on a medium customarily used for software interchange; or,

b) Accompany it with a written offer, valid for at least three years, to give any third party, for a charge no more than your cost of physically performing source distribution, a complete machine-readable copy of the corresponding source code, to be distributed under the terms of Sections 1 and 2 above on a medium customarily used for software interchange; or, c) Accompany it with the information you received as to the offer to distribute

corresponding source code. (This alternative is allowed only for noncommercial distribution and only if you received the program in object code or executable form with such an offer, in accord with Subsection b above.)

The source code for a work means the preferred form of the work for making modifications to it. For an executable work, complete source code means all the source code for all modules it contains, plus any associated interface definition files, plus the scripts used to control compilation and installation of the executable. However, as a special exception, the source code distributed need not include anything that is normally distributed (in either source or binary form) with the major components (compiler, kernel, and so on) of the

operating system on which the executable runs, unless that component itself accompanies the executable.

If distribution of executable or object code is made by offering access to copy from a designated place, then offering equivalent access to copy the source code from the same place counts as distribution of the source code, even though third parties are not compelled to copy the source along with the object code.

4. You may not copy, modify, sublicense, or distribute the Program except as expressly provided under this License. Any attempt otherwise to copy, modify, sublicense or distribute the Program is void, and will automatically terminate your rights under this License. However, parties who have received copies, or rights, from you under this License will not have their licenses terminated so long as such parties remain in full compliance.

5. You are not required to accept this License, since you have not signed it. However, nothing else grants you permission to modify or distribute the Program or its derivative works. These actions are prohibited by law if you do not accept this License. Therefore, by modifying or distributing the Program (or any work based on the Program), you indicate your acceptance of this License to do so, and all its terms and conditions for copying, distributing or modifying the Program or works based on it.

6. Each time you redistribute the Program (or any work based on the Program), the recipient automatically receives a license from the original licensor to copy, distribute or modify the Program subject to these terms and conditions. You may not impose any further restrictions on the recipients' exercise of the rights granted herein. You are not responsible for enforcing compliance by third parties to this License.

7. If, as a consequence of a court judgment or allegation of patent infringement or for any other reason (not limited to patent issues), conditions are imposed on you (whether by court order, agreement or otherwise) that contradict the conditions of this License, they do not excuse you from the conditions of this License. If you cannot distribute so as to satisfy simultaneously your obligations under this License and any other pertinent obligations, then as a consequence you may not distribute the Program at all. For example, if a patent license would not permit royalty-free redistribution of the Program by all those who receive copies directly or indirectly through you, then the only way you could satisfy both it and this License would be to refrain entirely from distribution of the Program. If any portion of this section is held invalid or unenforceable under any particular circumstance, the balance of the section is intended to apply and the section as a whole is intended to apply in other circumstances. It is not the purpose of this section to induce you to infringe any patents or other property right claims or to contest validity of any such claims; this section has the sole purpose of protecting the integrity of the free software distribution system, which is implemented by public license practices. Many people have made generous contributions to the wide range of software distributed through that system in reliance on consistent application of that system; it is up to the author/donor to decide if he or she is willing to distribute software through any other system and a licensee cannot impose that choice. This section is intended to make thoroughly clear what is believed to be a consequence of the rest of this License.

8. If the distribution and/or use of the Program is restricted in certain countries either by patents or by copyrighted interfaces, the original copyright holder who places the Program under this License may add an explicit geographical distribution limitation excluding those

countries, so that distribution is permitted only in or among countries not thus excluded. In such case, this License incorporates the limitation as if written in the body of this License. 9. The Free Software Foundation may publish revised and/or new versions of the General Public License from time to time. Such new versions will be similar in spirit to the present version, but may differ in detail to address new problems or concerns. Each version is given a distinguishing version number. If the Program specifies a version number of this License which applies to it and "any later version", you have the option of following the terms and conditions either of that version or of any later version published by the Free Software Foundation. If the Program does not specify a version number of this License, you may choose any version ever published by the Free Software Foundation.

10. If you wish to incorporate parts of the Program into other free programs whose distribution conditions are different, write to the author to ask for permission. For software which is copyrighted by the Free Software Foundation, write to the Free Software Foundation; we sometimes make exceptions for this. Our decision will be guided by the two goals of preserving the free status of all derivatives of our free software and of promoting the sharing and reuse of software generally.

#### NO WARRANTY

11. BECAUSE THE PROGRAM IS LICENSED FREE OF CHARGE, THERE IS NO WARRANTY FOR THE PROGRAM, TO THE EXTENT PERMITTED BY APPLICABLE LAW. EXCEPT WHEN OTHERWISE STATED IN WRITING THE COPYRIGHT HOLDERS AND/OR OTHER PARTIES PROVIDE THE PROGRAM "AS IS" WITHOUT WARRANTY OF ANY KIND, EITHER EXPRESSED OR IMPLIED, INCLUDING, BUT NOT LIMITED TO, THE IMPLIED WARRANTIES OF MERCHANTABILITY AND FITNESS FOR A PARTICULAR PURPOSE. THE ENTIRE RISK AS TO THE QUALITY AND PERFORMANCE OF THE PROGRAM IS WITH YOU. SHOULD THE PROGRAM PROVE DEFECTIVE, YOU ASSUME THE COST OF ALL NECESSARY SERVICING, REPAIR OR CORRECTION.

12. IN NO EVENT UNLESS REQUIRED BY APPLICABLE LAW OR AGREED TO IN WRITING WILL ANY COPYRIGHT HOLDER, OR ANY OTHER PARTY WHO MAY MODIFY AND/OR REDISTRIBUTE THE PROGRAM AS PERMITTED ABOVE, BE LIABLE TO YOU FOR DAMAGES, INCLUDING ANY GENERAL, SPECIAL, INCIDENTAL OR CONSEQUENTIAL DAMAGES ARISING OUT OF THE USE OR INABILITY TO USE THE PROGRAM (INCLUDING BUT NOT LIMITED TO LOSS OF DATA OR DATA BEING RENDERED INACCURATE OR LOSSES SUSTAINED BY YOU OR THIRD PARTIES OR A FAILURE OF THE PROGRAM TO OPERATE WITH ANY OTHER PROGRAMS), EVEN IF SUCH HOLDER OR OTHER PARTY HAS BEEN ADVISED OF THE POSSIBILITY OF SUCH DAMAGES.

END OF TERMS AND CONDITIONS

How to Apply These Terms to Your New Programs

If you develop a new program, and you want it to be of the greatest possible use to the public, the best way to achieve this is to make it free software which everyone can redistribute and change under these terms.

To do so, attach the following notices to the program. It is safest to attach them to the start of each source file to most effectively convey the exclusion of warranty; and each file should have at least the "copyright" line and a pointer to where the full notice is found. <one line to give the program's name and a brief idea of what it does.> Copyright (C)

<year> <name of author>

This program is free software; you can redistribute it and/or modify it under the terms of the GNU General Public License as published by the Free Software Foundation; either version 2 of the License, or (at your option) any later version.

This program is distributed in the hope that it will be useful, but WITHOUT ANY WARRANTY; without even the implied warranty of MERCHANTABILITY or FITNESS FOR A PARTICULAR PURPOSE. See the GNU General Public License for more details.

You should have received a copy of the GNU General Public License along with this program; if not, write to the Free Software Foundation, Inc., 59 Temple Place, Suite 330, Boston, MA 02111-1307 USA

Also add information on how to contact you by electronic and paper mail.

If the program is interactive, make it output a short notice like this when it starts in an interactive mode:

Gnomovision version 69, Copyright (C) year name of author Gnomovision comes with ABSOLUTELY NO WARRANTY; for details type `show w'. This is free software, and you are welcome to redistribute it under certain conditions; type `show c' for details.

The hypothetical commands `show w' and `show c' should show the appropriate parts of the General Public License. Of course, the commands you use may be called something other than `show w' and `show c'; they could even be mouse-clicks or menu items--whatever suits your program.

You should also get your employer (if you work as a programmer) or your school, if any, to sign a "copyright disclaimer" for the program, if necessary. Here is a sample; alter the names:

Yoyodyne, Inc., hereby disclaims all copyright interest in the program `Gnomovision' (which makes passes at compilers) written by James Hacker. <signature of Ty Coon>, 1 April 1989 Ty Coon, President of Vice

This General Public License does not permit incorporating your program into proprietary programs. If your program is a subroutine library, you may consider it more useful to permit linking proprietary applications with the library. If this is what you want to do, use the GNU Library General Public License instead of this License.

| Problem                                                    | Solution                                                                                                    |
|------------------------------------------------------------|----------------------------------------------------------------------------------------------------|
| New IP addresses don't work                                | Check: are your eth0 and eth1 addresses on the same subnet? If so change one of them to a different subnet                                                                                                    |
| I cannot get Ethernet (LAN)<br>connectivity to my DPI-1200 | <ol> <li>Verify that the LINK LED (center group, front panel) is lit.         <ul> <li>a. If the LED is not illuminated, verify the connection between the Ethernet patch cord and the hub/switch.</li> <li>b. An Ethernet cross-over cable will not work-it must be a patch cord.</li> </ul> </li> <li>Ensure that the port on the hub/switch is not the</li> </ol> |

## Appendix B - Troubleshooting Guide

|                                                                         | MDI or chaining port- if this port was used, move the patch cord to a non- MDI or -chaining port.                                                                                                    |
|-------------------------------------------------------------------------|----------------------------------------------------------------------------------------------------|
| Channel indicators are neither red or green                             | The channel has been administratively disabled or feature locked. Re-enable the port via the front panel or command API, if unlocked                                                                                                |
| Channel indicators flash red and yellow                                 | The DPI has lost communication with the splicer for<br>that channel. Check the splicer configuration for that<br>channel and the splicer interface for issues with the<br>output.                                                   |
| Channel indicator flashes red during insert and then goes back to green | There is a discrepancy between the splicer and the DPI. Check the time sync and media being used.                                                                                                    |
| Verification files show a status of 0013 "Time Out"                     | Check the timing sync between the DPI and the splicer. Check the media to be inserted for proper encoding and audio formats to the stream                                                                                           |
| Verification files show a status of 0023 "No Cue"                       | Check cue method being used. If DTMF or GPI, check<br>the connector cable running between the receiver<br>and DPI. If SCTE35, check the insertion stream and<br>splicer configuration to make sure that it is available<br>and used |
| NTP Clock will not sync to address                                      | Check the NTP server to make sure that it is a Linux stratum server and the time server daemon is running.                                                                                                    |

# Appendix C - Understanding the DPI System Log File System Operators

CHNLMGR – Channel Manager CMDL – Command Log FTPC – File Transfer Protocol Client MIRROR – Mirror Client SCHED – Schedule Daemon STRM – Stream Manager TRGRD – Trigger Daemon CHNLMGR: The channel Manager interacts with the splicer. The dpi has 12 channels that are referenced by 0 - 11. When a cue is received from a network (the TRGRD catches the triggers) the channel manager will send a request to the splicer to insert on the requested channel.

#### The TRGR Daemon receives a GPI Trigger for channel 3. Notice the State is 1.

Feb 4 00:02:12 dpi-010E09 [TRGRD]: 250003 Netset ACTIVE and Type is GPI, sending GPI to State Machine for channel: 3 at index: 0 Feb 4 00:02:12 dpi-010E09 [TRGRD]: 250003 GPI Trigger; Chan: 3; Preroll: ; Sec: 12.272129 Feb 4 00:02:12 dpi-010E09 [TRGRD]: 250003 Inserting GPI on Chan: 3 State: 1 Time: 4988ccf4 Feb 4 00:02:12 dpi-010E09 [TRGRD]: 250003 Storing GPI into buffer on Chan: 3 State: 1 Time: 4988ccf4

## The CHNLMGR for channel 3 starts processing the trigger for a splice at the proper time and cues the scheduler

Feb 4 00:02:12 dpi-010E09 CHNLMGR-03: 90013 Processing trigger for splice at 1233702138,772129, avail 0 stop insert 0 Feb 4 00:02:12 dpi-010E09 CHNLMGR-03: 250003 Cueing scheduler0

#### The SCHED receives the information from the CHNLMGR and builds the playlist

Feb 4 00:02:12 dpi-010E09 SCHED: 250003 03, Cue received:1233702132 545737 Feb 4 00:02:12 dpi-010E09 SCHED: 250003 03, Build playlist: /media/hd0/media//312CMCH0027.MPG 1233702132 547513 Feb 4 00:02:12 dpi-010E09 SCHED: 250003 03, Build playlist: /media/hd0/media//312CCAI0182.MPG 1233702132 552598 Feb 4 00:02:12 dpi-010E09 SCHED: 250003 03, Build playlist: /media/hd0/media//312CLIN0024.MPG 1233702132 554922 Feb 4 00:02:12 dpi-010E09 SCHED: 250003 03, Build playlist: /media/hd0/media//312GNGF0003.MPG 1233702132 557551 Feb 4 00:02:12 dpi-010E09 SCHED: 250003 03, Build playlist: /media/hd0/media//312GNGF0003.MPG 1233702132 557551 Feb 4 00:02:12 dpi-010E09 SCHED: 250003 03, Build playlist: /media/hd0/media//312CMCH0028.MPG 1233702132 560231

## The CHNLMGR for channel 3 starts processing two spots for the insertion and sends the request to the splicer

The splicer replies with the go ahead: SCTE30 splice response (100). The channel manager will send this same request for each spot and if the splicer says ok then it will return the same response.

Feb 4 00:02:12 dpi-010E09 CHNLMGR-03: 250003 Processing scheduled spot: /media/hd0/media//312CMCH0027.MPG (5032, 4) Feb 4 00:02:12 dpi-010E09 CHNLMGR-03: 250003 buf(6), 1233702138 272129 1040 /media/hd0/media/312CMCH0027.MPG Feb 4 00:02:12 dpi-010E09 CHNLMGR-03: 250003 Sending splice request, last offset = -4161 5032 Feb 4 00:02:12 dpi-010E09 CHNLMGR-03: 250003 Processing scheduled spot: /media/hd0/media//312CLIN0024.MPG (5034, Feb 4 00:02:12 dpi-010E09 CHNLMGR-03: 90007 **SCTE30 splice response (100)** 

Each channel has two streams assigned to it. In this case channel 3 has streams 6 and 7 managed by the stream manager (STRM). As one spot is being played the next spot is cueing behind it. After the spot is played by the first stream it will cue another spot while the second stream is being played. You can see that demonstrated here:

The processes swap until all 5 of the files are played.

Feb 4 00:02:18 dpi-010E09 STRM-06: 250003 /media/hd0/media/312CMCH0027.MPGStarted at 1233702138, 272182 micro Feb 4 00:02:27 dpi-010E09 STRM-06: 250003 /media/hd0/media/312CMCH0027.MPGFinished Feb 4 00:02:28 dpi-010E09 STRM-07: 250003 /media/hd0/media//312CCAI0182.MPGStarted at 1233702148, 142137 micro Feb 4 00:02:57 dpi-010E09 STRM-07: 250003 /media/hd0/media//312CCAI0182.MPGFinished Feb 4 00:02:58 dpi-010E09 STRM-06: 250003 /media/hd0/media/312CLIN0024.MPGStarted at 1233702178, 62900 micro Feb 4 00:03:17 dpi-010E09 STRM-06: 250003 /media/hd0/media/312CLIN0024.MPGFinished Feb 4 00:03:17 dpi-010E09 STRM-07: 250003 /media/hd0/media/312GNGF0003.MPGStarted at 1233702197, 941731 micro Feb 4 00:03:42 dpi-010E09 STRM-07: 250003 /media/hd0/media/312GNGF0003.MPGFinished Feb 4 00:03:42 dpi-010E09 STRM-06: 250003 /media/hd0/media/312CMCH0028.MPGStarted at 1233702222, 862673 micro Feb 4 00:03:47 dpi-010E09 STRM-06: 250003 /media/hd0/media/312CMCH0028.MPGFinished

#### After each insertion the FTPC will push the VER file to the server (HIP). It will upload the VER file after the SCHED has made its updates on the appropriate spot and VER file. Notice that the FTPC process triggers after the SCHED process makes and update following the insertion.

Feb 4 00:03:45 dpi-010E09 SCHED: 90017 updateSpotStatus (3): schTime:1233732600, m\_unDayStartSec:1233702000, index:3 pSpotStatus->Result:100 resultCodeMap:0001

Feb 4 00:02:15 dpi-010E09 [FTPC]: Uploaded: /media/hd0/verins/20405901.VER to 62.45.52.86:21/Verifications/20405901.VER

#### Once the splice is complete there is a message from the CHANLMGR. If the end time is subtracted from the start time it will give you the avail time or total insertion time.

Feb 4 00:03:49 dpi-010E09 CHNLMGR-03: 90009 100,005036, -4161, (out) /media/hd0/media/312CMCH0028.MPG Feb 4 00:03:49 dpi-010E09 CHNLMGR-03: 250003 Feb 4 00:03:49 dpi-010E09 CHNLMGR-03: 250003 <<<SPLICE>>> Feb 4 00:03:49 dpi-010E09 CHNLMGR-03: 250003 avail: 0 Feb 4 00:03:49 dpi-010E09 CHNLMGR-03: 250003 start: 1233702138.772129 Feb 4 00:03:49 dpi-010E09 CHNLMGR-03: 250003 avail end: 1233702138.772129 Feb 4 00:03:49 dpi-010E09 CHNLMGR-03: 250003 end: 1233702228.102129 Feb 4 00:03:49 dpi-010E09 CHNLMGR-03: 250003 Feb 4 00:03:49 dpi-010E09 CHNLMGR-03: 250003 ID: 5032, priorId: 4294967295, state: COMPLETE, exp start: 1233702138.772129 Feb 4 00:03:49 dpi-010E09 CHNLMGR-03: 250003 exp pad: 000000.000000 Feb 4 00:03:49 dpi-010E09 CHNLMGR-03: 250003 in msg: 5032,0,0,0 Feb 4 00:03:49 dpi-010E09 CHNLMGR-03: 250003 out msg: 5032,1,2976464,892800(887400) Feb 4 00:03:49 dpi-010E09 CHNLMGR-03: 250003 Feb 4 00:03:49 dpi-010E09 CHNLMGR-03: 250003 ID: 5033, priorId: 5032, state: COMPLETE, exp start: 1233702148.632129 Feb 4 00:03:49 dpi-010E09 CHNLMGR-03: 250003 exp pad: 000000.000000 Feb 4 00:03:49 dpi-010E09 CHNLMGR-03: 250003 in msg: 5033,0,0,0 Feb 4 00:03:49 dpi-010E09 CHNLMGR-03: 250003 out msg: 5033,1,3120397,2689200(2688300) Feb 4 00:03:49 dpi-010E09 CHNLMGR-03: 250003 Feb 4 00:03:49 dpi-010E09 CHNLMGR-03: 250003 ID: 5034, priorId: 5033, state: COMPLETE, exp start: 1233702178.562129 Feb 4 00:03:49 dpi-010E09 CHNLMGR-03: 250003 exp pad: 000000.000000 Feb 4 00:03:49 dpi-010E09 CHNLMGR-03: 250003 in msg: 5034,0,0,0 Feb 4 00:03:49 dpi-010E09 CHNLMGR-03: 250003 out msg: 5034,1,2856844,1792800(1788300) Feb 4 00:03:49 dpi-010E09 CHNLMGR-03: 250003 Feb 4 00:03:49 dpi-010E09 CHNLMGR-03: 250003 ID: 5035, priorId: 5034, state: COMPLETE, exp start: 1233702198.442129 Feb 4 00:03:49 dpi-010E09 CHNLMGR-03: 250003 exp pad: 000000.000000 Feb 4 00:03:49 dpi-010E09 CHNLMGR-03: 250003 in msg: 5035,0,0,0 Feb 4 00:03:49 dpi-010E09 CHNLMGR-03: 250003 out msg: 5035,1,2611994,2246400(2238300) Feb 4 00:03:49 dpi-010E09 CHNLMGR-03: 250003 Feb 4 00:03:49 dpi-010E09 CHNLMGR-03: 250003 ID: 5036, priorId: 5035, state: COMPLETE, exp start: 1233702223.362129 Feb 4 00:03:49 dpi-010E09 CHNLMGR-03: 250003 exp pad: 000000.000000 Feb 4 00:03:49 dpi-010E09 CHNLMGR-03: 250003 in msg: 5036,0,0,0

Feb 4 00:03:49 dpi-010E09 CHNLMGR-03: 250003 out msg: 5036,1,2788872,439200(437400) Feb 4 00:03:49 dpi-010E09 CHNLMGR-03: 250003 Feb 4 00:03:49 dpi-010E09 CHNLMGR-03: 250003 <<<SPLICE>>> Feb 4 00:03:49 dpi-010E09 CHNLMGR-03: 250003

# The MIRROR process works at separate times. Here you can see the mirroring process delete old schedules and check the server (62.45.52.86) for new schedule files.

Feb 4 00:00:27 dpi-010E09 [MIRROR]: Checked 0 files, 0 failed. Feb 4 00:00:57 dpi-010E09 [MIRROR]: Started CCMS process with 62.45.52.86. Feb 4 00:00:59 dpi-010E09 [MIRROR]: Deleted: /media/hd0/schins//20302901.SCH Feb 4 00:01:16 dpi-010E09 [MIRROR]: Deleted: /media/hd0/schins//20303901.SCH Feb 4 00:01:38 dpi-010E09 [MIRROR]: Deleted: /media/hd0/schins//20305901.SCH Feb 4 00:01:55 dpi-010E09 [MIRROR]: Deleted: /media/hd0/schins//20307901.SCH Feb 4 00:02:11 dpi-010E09 [MIRROR]: Deleted: /media/hd0/schins//20307901.SCH

The FTPC will upload all verification files to the (HIP) just after midnight as a safeguard against corrupt files or any error that may have occurred.

Feb 4 00:00:06 dpi-010E09 [FTPC]: Uploaded: /media/hd0/verins/20323901.VER to 62.45.52.86:21/Verifications/20323901.VER Feb 4 00:00:06 dpi-010E09 [FTPC]: Uploaded: /media/hd0/verins/20325901.VER to 62.45.52.86:21/Verifications/20325901.VER

## The internal schedule (SCHED) it will make periodic polls sure the trigger daemon is up and running.

Feb 4 00:55:00 dpi-010E09 SCHED: 253083 Triggering trigger daemon. Trigger register: 20 Trigger time: 1233705300,117309

#### Additional Logging Notes and examples

## In this case, the DPI cannot communicate with the splicer and responds with the message disconnecting.

Feb 9 00:02:53 dpi-010CC6 CHNLMGR-02: 250003 Disconnecting

## Here the DPI cannot recognize the channel name because the name is not the same in the splicer and DPI

Feb 6 00:01:42 dpi-010D71 CHNLMGR-08: 90018 Invalid or Unknown Channel Name

#### List of log codes as of dpi-v1.02.07:

= 90000 BASE\_FOR\_DPI

90001 TRACE MSG SCTE30 BASE, // 90002 TRACE\_MSG\_SCTE30\_APPSTART, // 90003 TRACE\_MSG\_SCTE30\_PROTOCOL\_ESTABLISHED, // 90004 TRACE\_MSG\_SCTE30\_LOST\_CONNECTION, // 90005 TRACE MSG SCTE30 CUEREQ, // 90006 TRACE\_MSG\_SCTE30\_SPLICEREQ, // 90007 TRACE MSG SCTE30 SPLICERESP, // 90008 TRACE\_MSG\_SCTE30\_SPLICEIN, // 90009 TRACE\_MSG\_SCTE30\_SPLICEOUT, // 90010 TRACE MSG SCTE30 GENRESP, // 90011 TRACE\_MSG\_CMDCUE, // 90012 TRACE MSG ERRCFGLOAD, // 90013 TRACE\_MSG\_TRIGGER, // 90014 TRACE MSG DPID START, // 90015 TRACE MSG SPLICETIMEOUT, // 90016 TRACE MSG ABORT, // 90017 TRACE\_MSG\_UPDATESTATUS, // 90018 TRACE\_MSG\_SCTE30\_INIT\_FAILED, // 90019 TRACE\_MSG\_ERROR\_NOT\_SPTS, //91000 BASE FOR TRGRD = BASE FOR DPI + 1000, //91001 TRACE\_MSG\_TRGRD\_DTMF\_ENABLE, //91002 TRACE MSG TRGRD DTMF OBJECT FAIL, //91003 TRACE\_MSG\_TRGRD\_DTMF\_COM2\_FAIL, //91004 TRACE\_MSG\_TRGRD\_NETSET\_GET\_MODE\_INVALID, //91005 TRACE MSG TRGRD NETSET SET MODE FAIL, //91006 TRACE\_MSG\_TRGRD\_NETSET\_GET\_TYPE\_INVALID, //91007 TRACE MSG TRGRD NETSET SET TYPE FAIL, //91008 TRACE\_MSG\_TRGRD\_NETSET\_XML\_PARSE\_ERROR, //91009 TRACE\_MSG\_TRGRD\_NETSET\_XML\_PARSE\_SUCCESS,

You may also see code in the range 250000 - 250009.

LOG\_GENERAL\_BASE = (MILLION/4), // Process status LOG\_PROCSTAT\_BASE = (0 + LOG\_GENERAL\_BASE), LOG\_PROCSTAT\_START LOG\_PROCSTAT\_END LOG\_PROCSTAT\_INFO LOG\_PROCSTAT\_WARN LOG\_PROCSTAT\_ERR LOG\_PROCSTAT\_CHILD LOG\_PROCSTAT\_REGISTRATION LOG\_PROCSTAT\_UNREGISTER LOG\_PROCSTAT\_SIGNAL

| Resul<br>t | Result Name                            | Description                                                                                                    |
|------------|----------------------------------------|----------------------------------------------------------------------------------------------------|
| 100        | Successful Response                    |                                                                                                    |
| 104        | Invalid/Unknown <b>Channel</b><br>Name | Possible configuration error                                                                                        |
| 105        | Invalid Physical Connection            | Possible configuration error                                                                                        |
| 108        | Splice Failed – Unknown Failure        |                                                                                                    |
| 110        | No Insertion Channel Found             | This error shall be returned if the Insertion<br>Channel is missing at the start of a splice.                       |
| 111        | No Primary Channel Found               | This error shall be returned if the Primary<br>Channel is missing at the Splice-in or Splice-out<br>times.          |
| 112        | Splice_Request Was Too Late            | The <b>Splice_Request</b> message was not received early enough (3 seconds) for the Splicer to initiate the splice. |
| 113        | No Splice Point Was Found              | The Splicer was unable to find a valid point to splice into the Primary Channel                                     |

#### Select SCTE30 Splice Response Messages

## **Appendix D - Technical Specifications**

Inputs

10/100 base-T Ethernet Connector: 8 pin RJ45 x1 Gigabit Ethernet Connector: 8 pin RJ45 x1 NAS Compliant Storage Interface DTMF/GPI Twelve GPI or GPO Twelve DTMF Input (-10 to +0 dB)

#### Outputs

#### ASI (optional)

Connector: 75 Ohm BNC x3 ISO13818-1 MPEG 2 Transport Stream per EN 50083-9:1997 (188 byte only) PCR, PTS re-stamping \*Overall egress supported bandwidth limit of 160 Mbit/s.

#### GigE Transport Over IP (TSoIP)

Use: May also be used for control. Connector: 8 pin RJ45 x1 ISO13818-1 MPEG 2 Transport Stream per EN 50083-9:1997 (188 byte only) \*Overall egress supported bandwidth decreases when using TSoIP streams. The sum of all UDP streams must fall within the IP supported limit of 100 Mbit/s. **Tally Output (optional ASI Only)** 

Contact closure for On-Air or external device control

#### **Standards Compliance**

#### Splicing

SCTE 30 Ad Server to Splicer IP based command/control protocol SCTE 35 Via SCTE 30 from Splicer Transport private data cueing

#### Video

CableLabs MD-SP-VOD-CEP-I01-040107

SPTS - H.264/MPEG-4 Part 10

SPTS - ISO/IEC 13818-1 / MPEG-2

- Supports ANSI/SCTE 20 2003 Captioning

#### Audio

MPEG 1 Layer 2, MPEG 2 Layer 2, ATSC A/52 & A/53 (Dolby Digital AC3) and AAC Audio Compatible

#### Storage

750GB Mirrored RAID 1 NAS (software included NAS device and hard drives extra)

#### **Host Platform**

PowerPC CPU Linux 2.6 Kernel OS (Hardened) IPv4 via ETH0 Fast Ethernet IPv4 via ETH1 GIGE Serial / Terminal RS232 via RJ45 Serial Port (RJ-48) GPIO (9 Pin D-sub)

#### **Operating Temperature**

0 to 90 Degrees Fahrenheit Less than 70% RH Non-Condensing Active cooling (Push pull Fans)

#### **Power Usage**

70-240 VAC switching power supply 50/60 Hertz Rated at 150 Watts nominal usage 40 watts

#### Physical

Measurements: (H X W X D) 1.75" X 19" X 14" 11 pounds gross weight

#### Management

8 Button Tactile Raised Keypad Front Panel with Status LEDs
Browser-based Web Interface
10/100 base-T Ethernet and GigE
HTTP, FTP, Telnet, IP Logging, SNMP MIB II and private MIB, DHCP, (XCP Adtec encrypted layer 3 protocol)
Terminal Monitor port
Use: API Serial Communication Interface
Default Baud Configuration: 38,400 bps 8 data bits 1 stop bit no parity Connector: 8 pin RJ45 (supplied with DB9 to RJ45 adapter)

Use: Serial Port Used for Troubleshooting (Terminal)

Baud Configuration: 115,200 bps 8 data bits 1 stop bit no parity

**Specifications Disclaimer:** Specifications subject to change without written notice. Copyright 2013 Adtec Digital. DPI-1200 is a trademark of Adtec Digital. Other product and company names may be trademarks or registered trademarks of their respective companies. This information may not, in whole or in part, be copied, photocopied, reproduced and translated, or reduced to any electronic medium or machine-readable form without prior consent in writing from Adtec Digital.